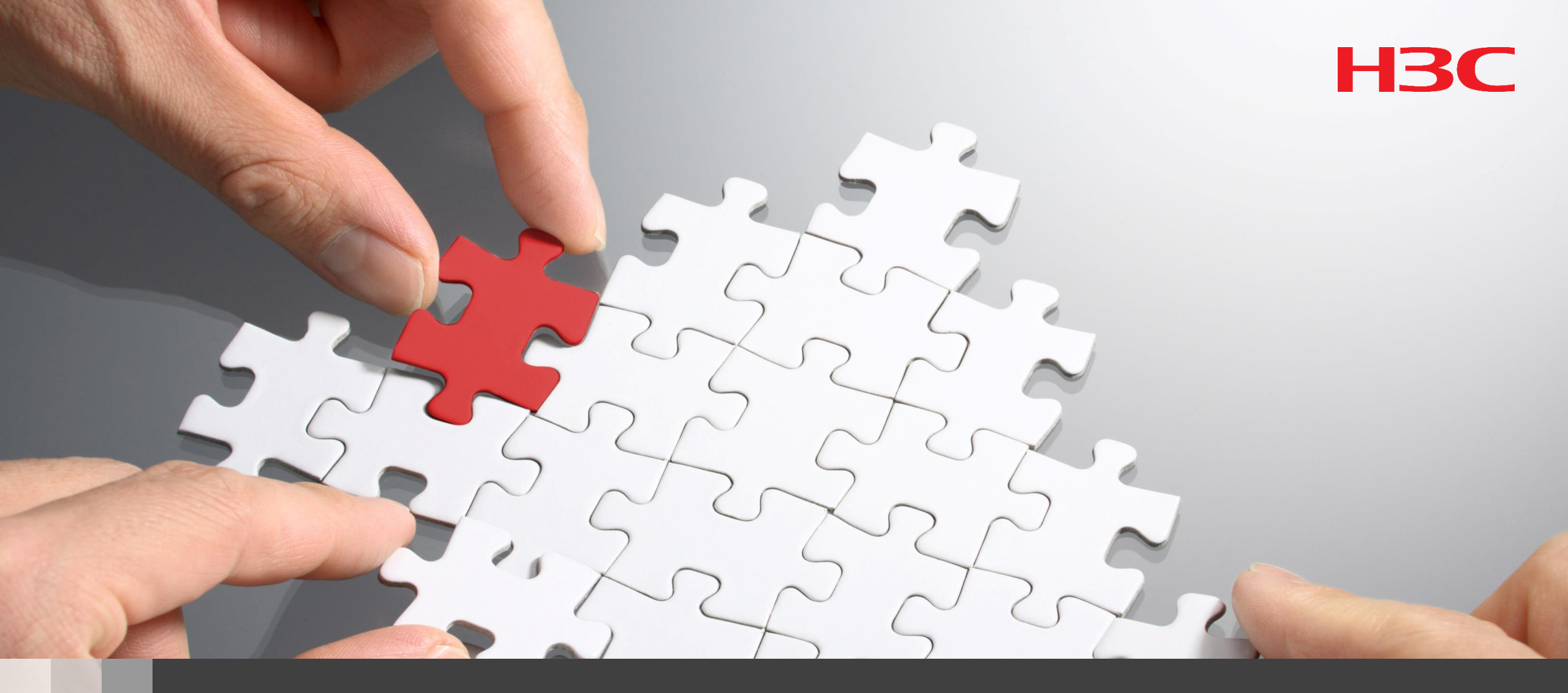

# H3C WA6320/WA6638自律管理ベストプラクティスガイド

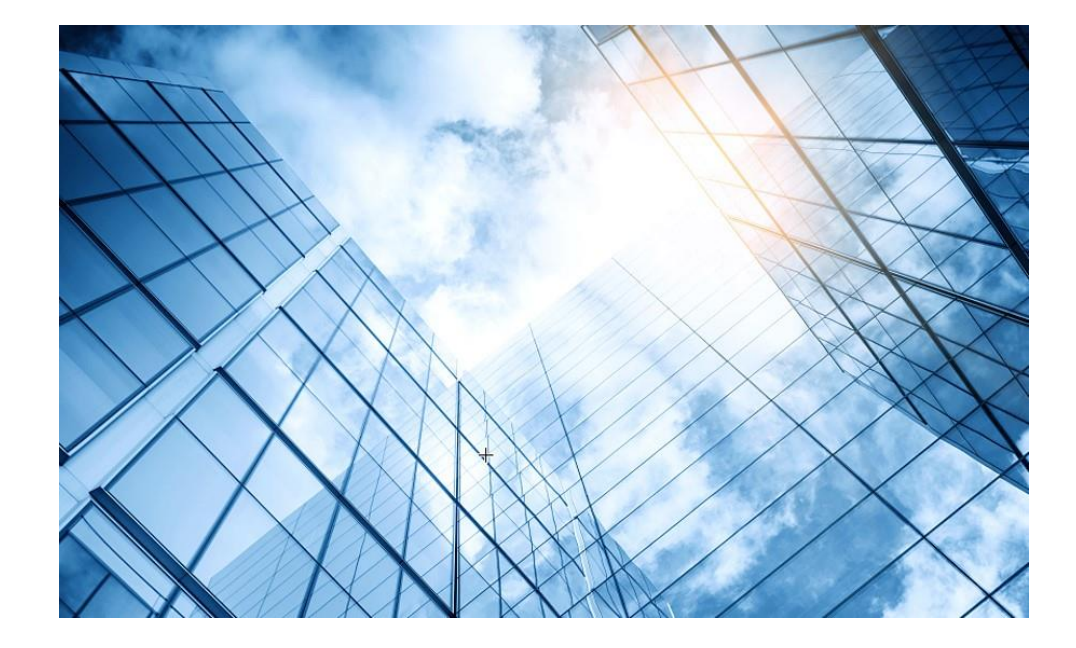

00 アクセスポイントの動作モード変更

01 GUIにアクセスして自律モードに設定変更する

02 自律モードでの設定例

03 管理VLANのIPアドレスを現状に合わせて変更

04 アクセスポイント/クライアントの状態表示

05 APのバージョンアップ

06 ブロードキャスト/マルチキャストの制限機能の無効化

07 マニュアルについて

#### WA6320,WA6638をFAT(自律モード)として利用する方法

両APにはFATモードがありません。アクセスポイントの動作モードには FIT、Anchor-ac、Cloudの3通りがあります。

FATとして使う場合、Cloudモードに設定してCloudモードをFATとして代 用します。その場合にCloudモードにはFATとしては不要な設定が多いので、 最低限の設定ファイル(startup.cfg)を用意しました。

設定は本スライドのページ12,13にテキストとして載せておりますが、 この<u>リンク</u>をクリックしてダウンロードして、テキストファイルとして <u>startup.cfg</u>という名前でPCに保存してください。

このファイルを読み込んで保存して使います。

#### アクセスポイントの動作モードの違い

アクセスポイントの動作モードには FIT、Anchor-ac、Cloudの3通りがあります。

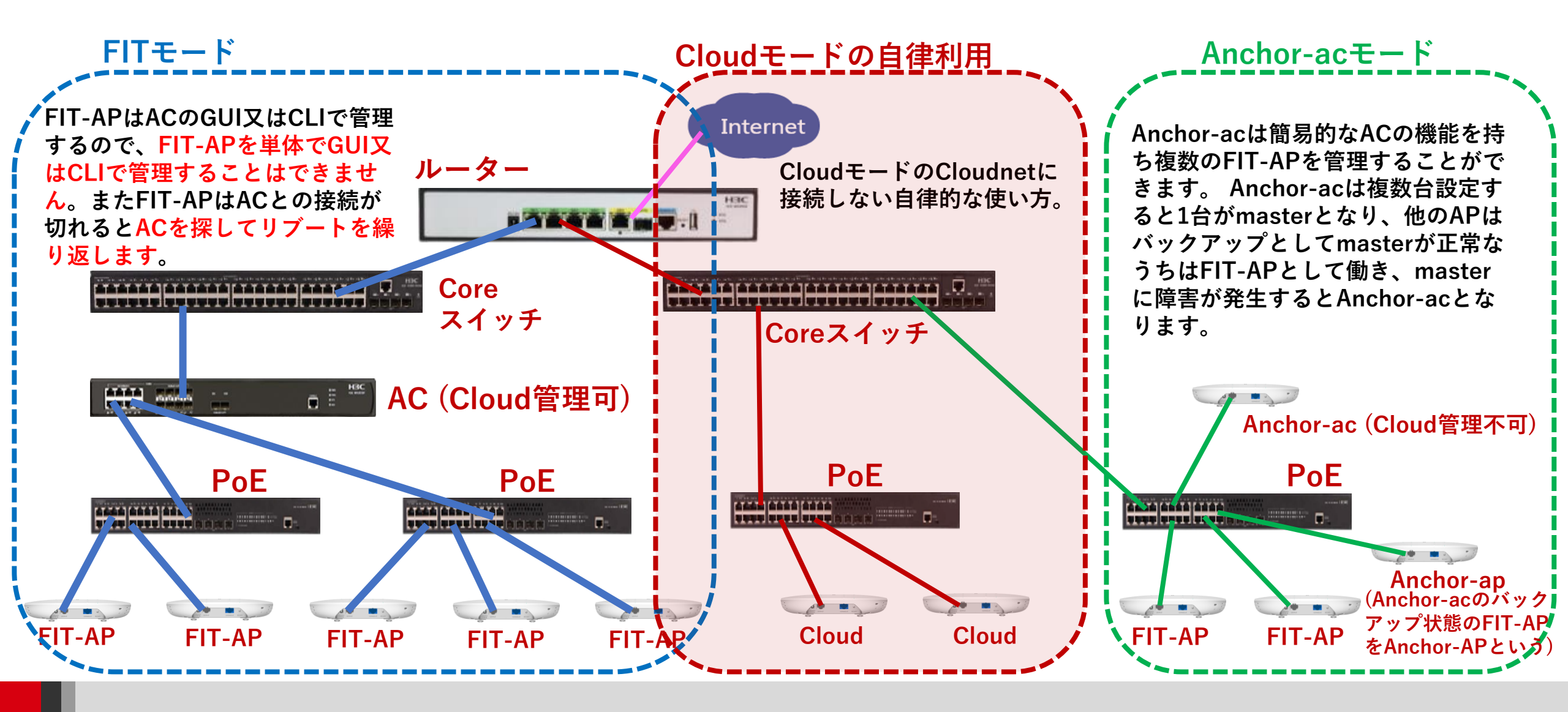

## アクセスポイントの動作モード変更(その1:RESETボタンを押し続ける)

工場出荷状態のスイッチの後ろ面のRESETボタン(④)を、細いピンで30秒以上押しながら、ランプが 緑色で1秒間に4回点滅する状態になったら離します。すると、アクセスポイントは自動的に再起動を して、Cloudモードになります。

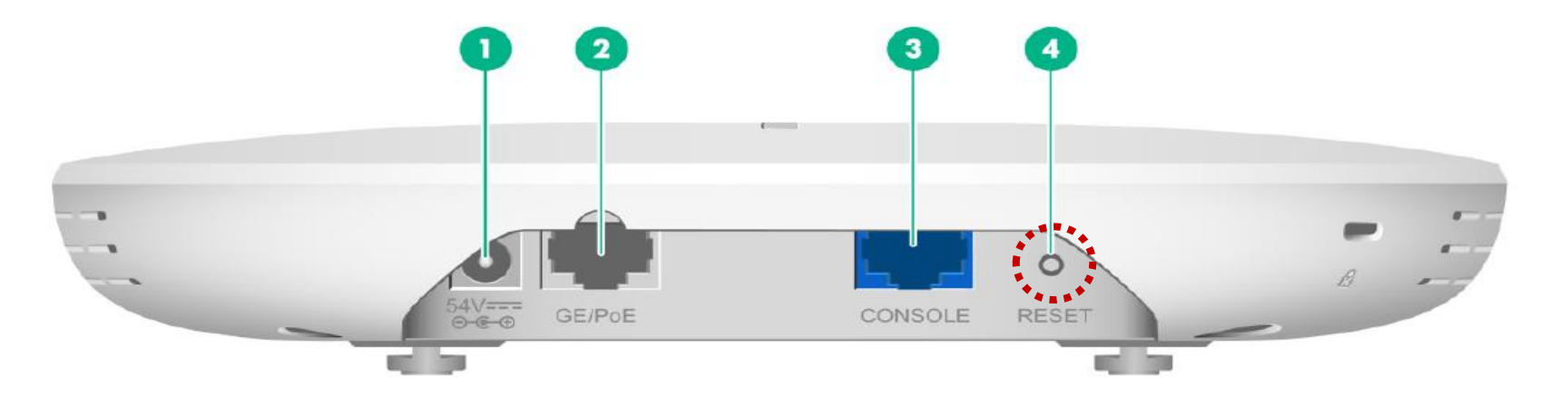

| (1) 電源ポート    | (2) 10/100/1000M イーサネット銅線ポート |
|--------------|------------------------------|
| (3) コンソールポート | (4) リセットボタン                  |

### アクセスポイントの動作モード変更(その1:RESETボタンを押し続ける)

工場出荷状態のスイッチの後ろ面のRESETボタン(①)を、細いピンで30秒以上押しながら、ランプが 緑色で1秒間に4回点滅する状態になったら離します。すると、アクセスポイントは自動的に再起動を して、Cloudモードになります。

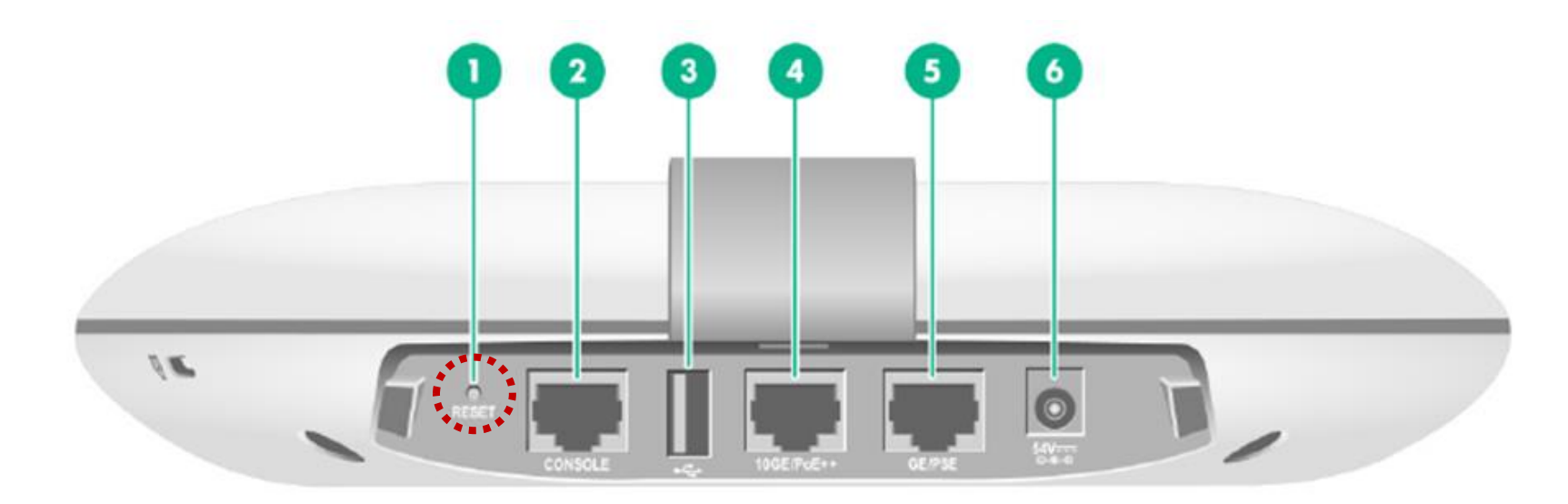

| (1) リセットボタン                            |          | (2) コンソールポート    | (3) USBポート |
|----------------------------------------|----------|-----------------|------------|
| (4) 100/1000/2500/5000/10000M Ethernet | 銅線ポート    | (10GE/PoE++:受電) |            |
| (5) 10/100/1000M Ethernet 銅線ポート (G     | E/PSE:給電 | 記) (6) 電源ポート    |            |

アクセスポイントの動作モード変更(その2:コマンドによる変更)

コマンドはコンソールケーブル(USBシリアル変換ケーブル)を図のようにアクセス ポイントのコンソールポートに接続します。PC上のターミナルソフトウェア(例えば、 tera termなど)を起動し、次ページのようにコマンドを入力して、アクセスポイント の動作モードを変更いたします。

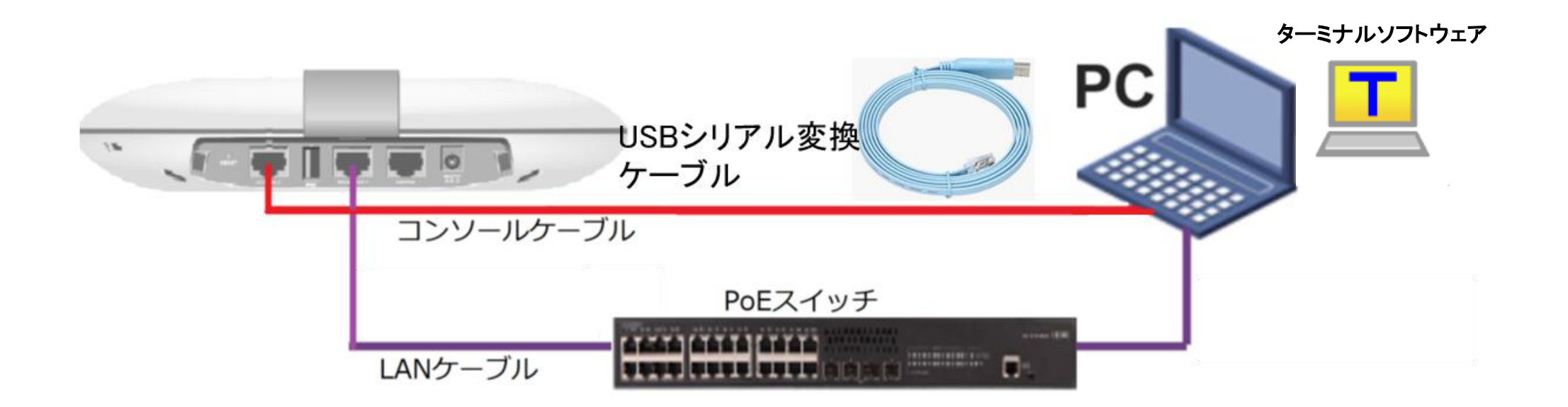

# アクセスポイントの動作モード変更(その2:コマンドによる変更)

手順1: 現在の動作モードの確認 -> 動作モードの変更 -> 変更されたかどうかの確認

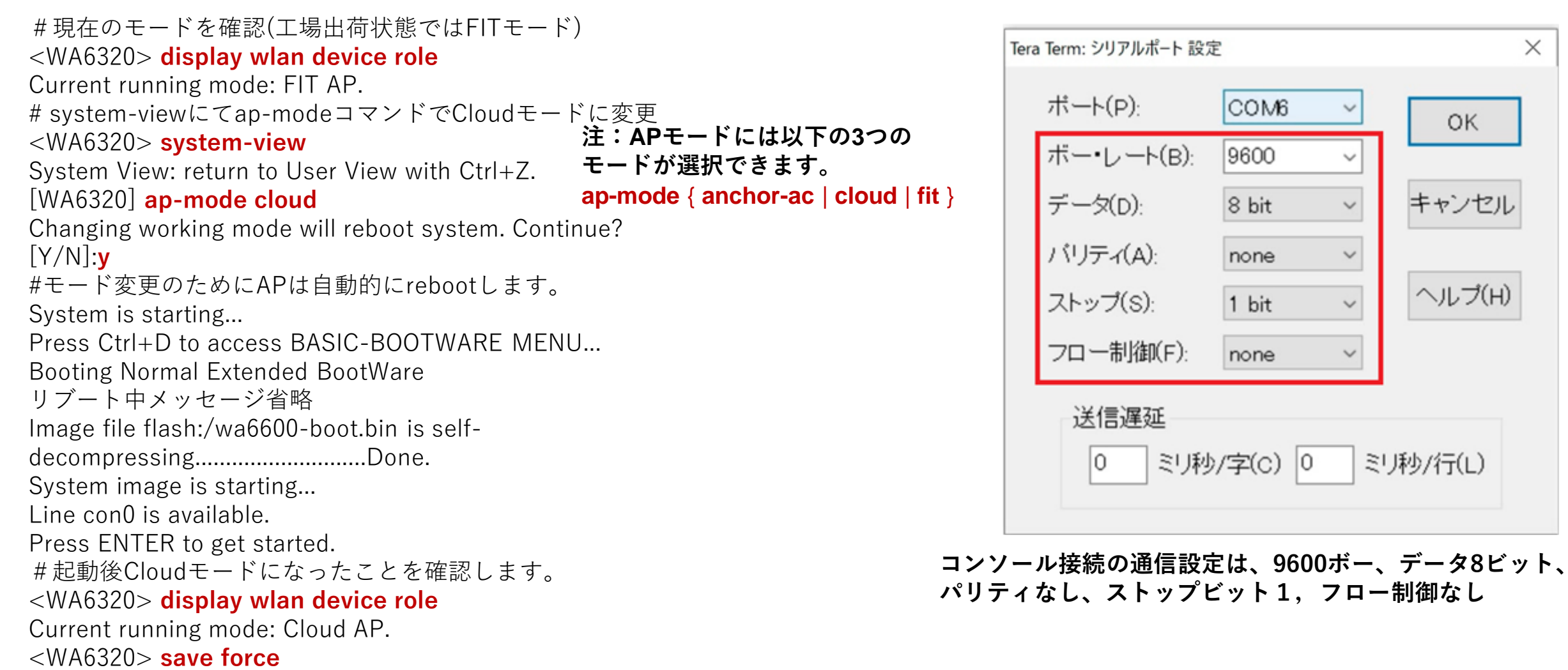

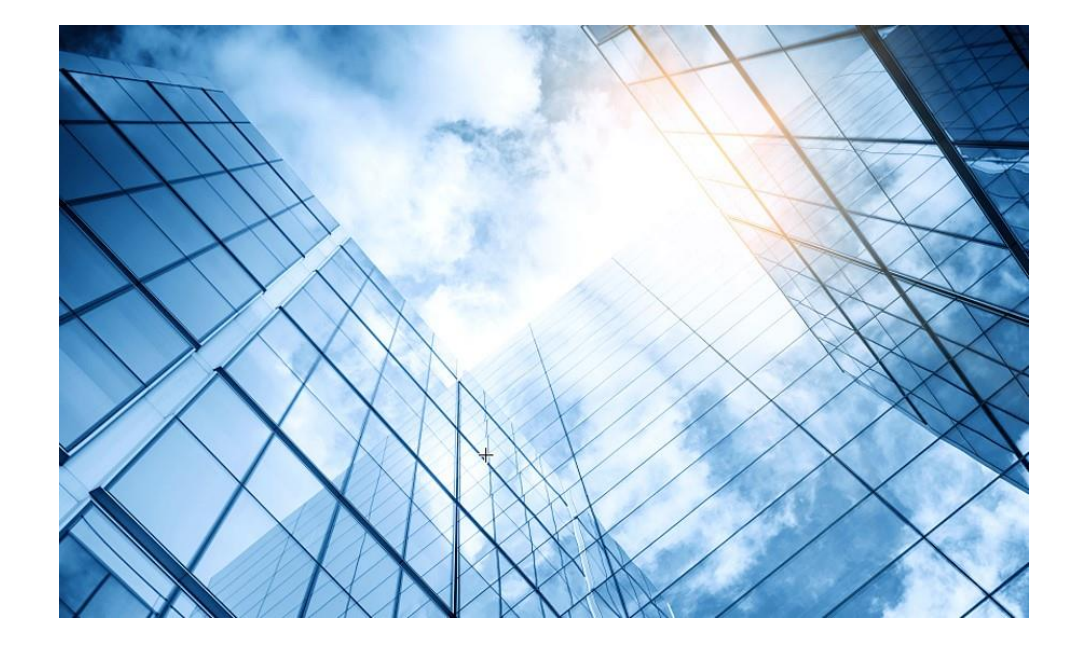

00 アクセスポイントの動作モード変更
01 GUIにアクセスして自律モードに設定変更する
02 自律モードでの設定例

03 管理VLANのIPアドレスを現状に合わせて変更

04 アクセスポイント/クライアントの状態表示

05 APのバージョンアップ

06 ブロードキャスト/マルチキャストの制限機能の無効化

07 マニュアルについて

### Cloudモードではデフォルトで設定用の電波を出します

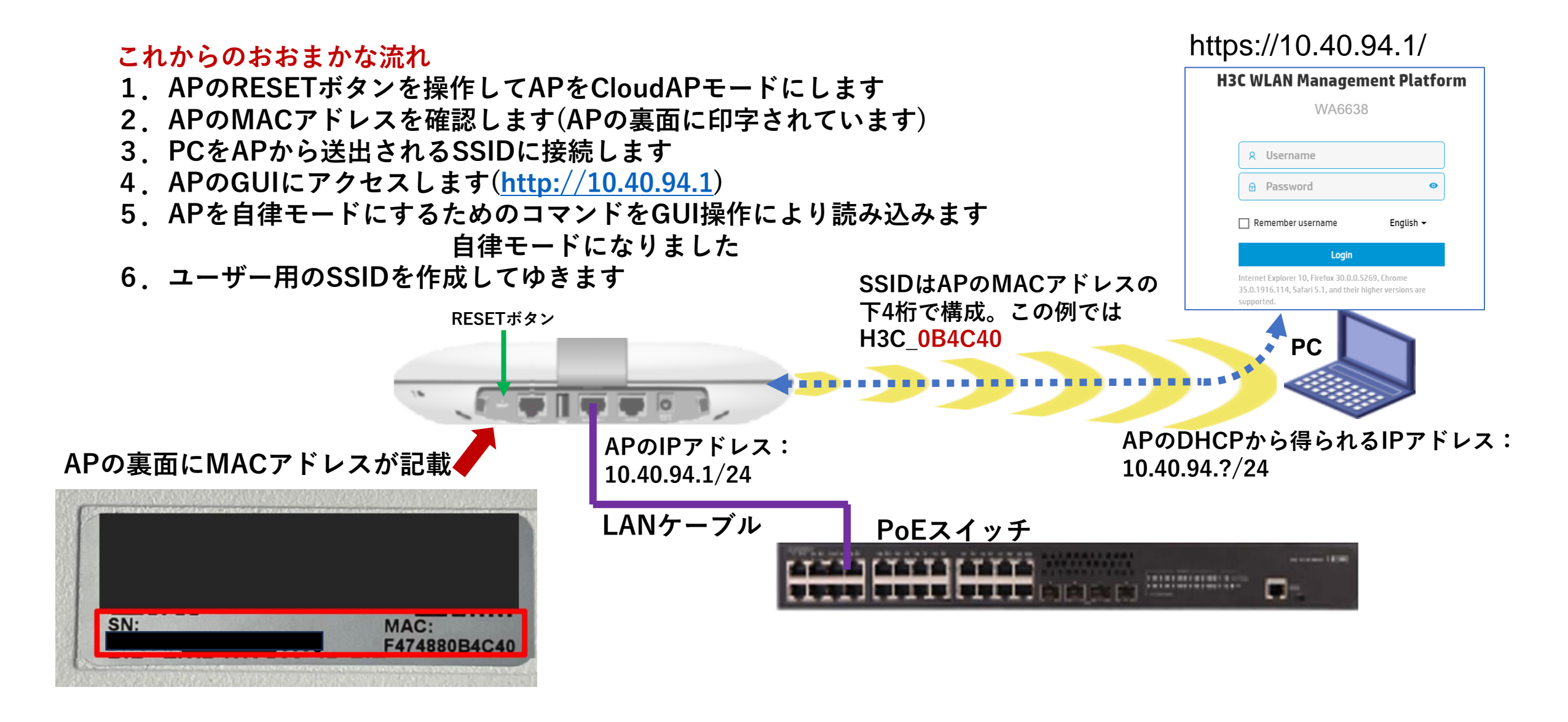

### Cloudモードではデフォルトで設定用の電波を出します

手順1:SSIDは非公開で出ていますが、SSIDはAPのMACアドレスの下6桁を含む以下のようなものです。例ではH3C\_0B4C40です。装置のMACアドレスは装置に印刷されていますが、display device manuinfoコマンドでも確認できます。

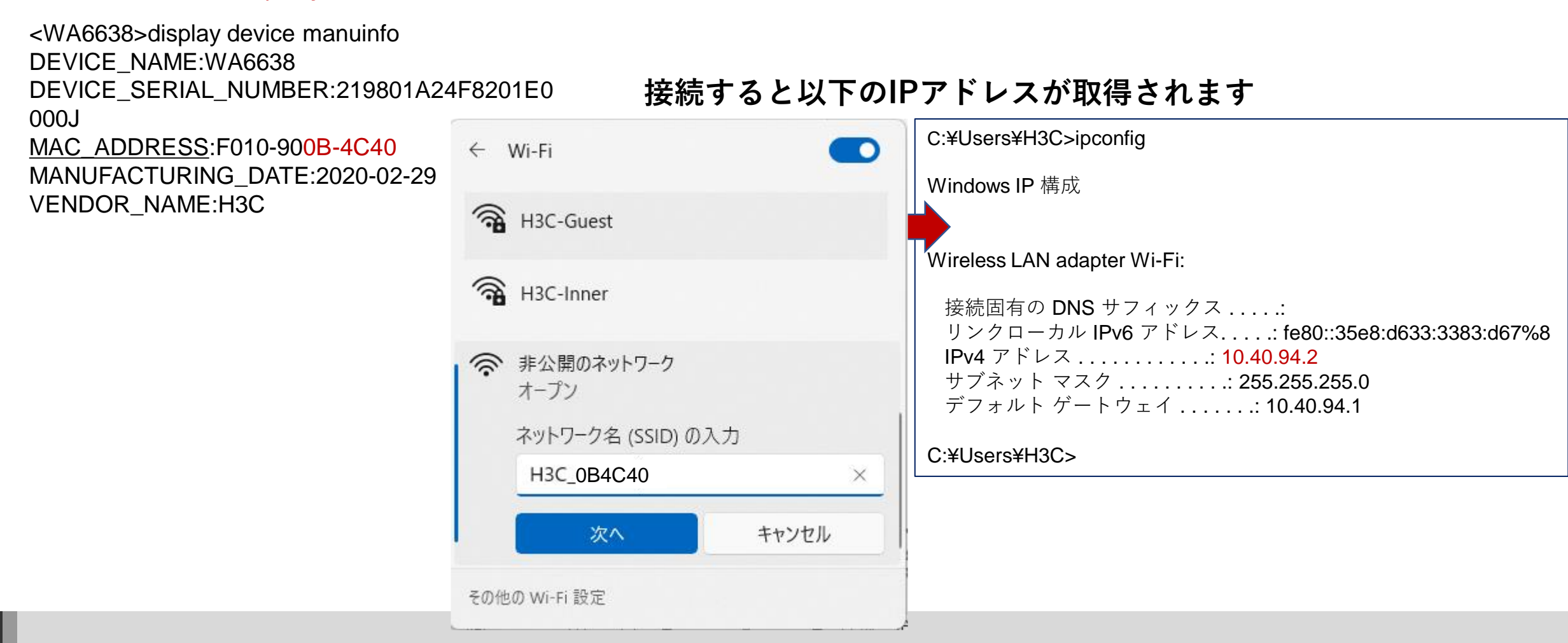

### アクセスポイントのGUIにアクセスして設定を変更する場合

手順3:PCのブラウザを起動し以下のURLを入力します。 http://10.40.94.1/ デフォルトのユーザー名: admin、パスワード: h3capadmin

| 🚱 Login   | × +                                                                                        | Change Password *                                                                                                    |
|-----------|--------------------------------------------------------------------------------------------|----------------------------------------------------------------------------------------------------|
| <  →  C ▲ | ▲ 保護されていない通信   myap.h3c.com/web/frame/login.html?ssl=false<br>H3C WLAN Management Platform | The default password is not secure. A qualified password must meet the following<br>requirements: It must contain a minimum of 10 characters. It must contain a minimum of 2<br>types, and a minimum of 1 characters for each type. It can't contain the username or the<br>reversed letters of the username. |
|           | WA6320-JP                                                                                  | Old Password       New Password       Confirm Password                                                                                                    |
|           |                                                                                            | Apply Cancel<br>パスワードは10文字以上で、英数字記号な<br>どの2種類を会み、登録されているユー                                                                                                    |
|           | 35.0.1916.114, Safari 5.1, and their higher versions are supported.                        | との2種類を含み、豆球されているユー<br>ザー、adminなどの文字を含まないこと。                                                                                                    |

### Dashboardが表示されます

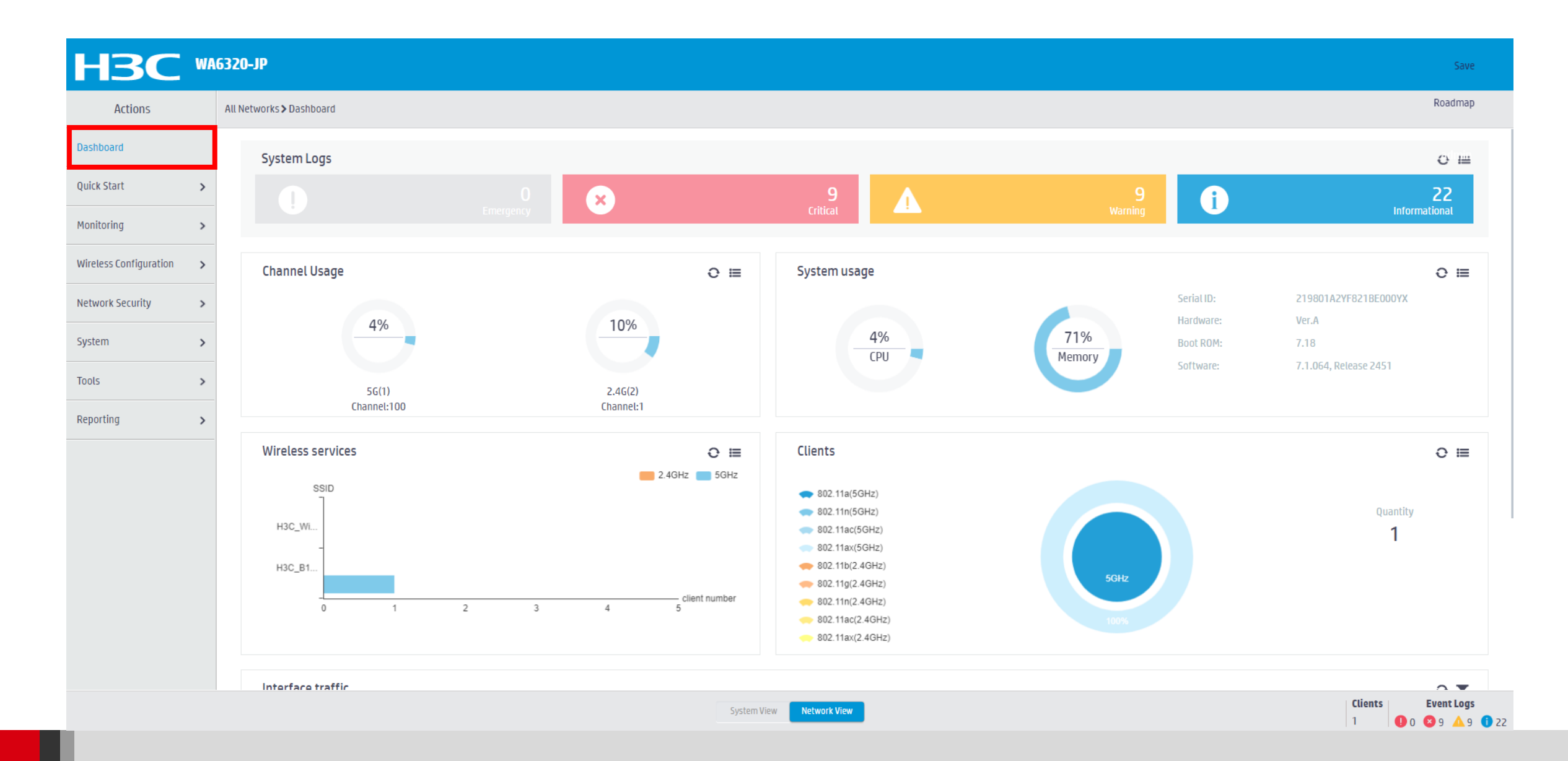

### 自律型の初期設定(startup.cfg)を日本語ドキュメントのリンクからダウン ロードします(WA6320の場合(デュアルバンド)中身は以下の通り)

version 7.1.064. 2451 # sysname H3C # clock timezone tokyo add 09:00:00 wlan global-configuration telnet server enable ± port-security enable lldp global enable Ildp hold-multiplier 8 password-recovery enable # vlan 1 interface NULL0 interface Vlan-interface1 ip address 10.40.94.1 255.255.255.0 # interface GigabitEthernet1/0/1 interface WLAN-Radio1/0/1 interface WLAN-Radio1/0/2 scheduler logfile size 16 line class console user-role network-admin

line class vtv user-role network-operator # line con 0 user-role network-admin ± line vtv 0 31 authentication-mode scheme user-role network-operator # line vty 32 63 user-role network-operator domain system # domain default enable system role name level-0 description Predefined level-0 role role name level-1 description Predefined level-1 role # role name level-2 description Predefined level-2 role ± role name level-3 description Predefined level-3 role ± role name level-4 description Predefined level-4 role role name level-5 description Predefined level-5 role # role name level-6 description Predefined level-6 role

role name level-7 description Predefined level-7 role # role name level-8 description Predefined level-8 role ± role name level-9 description Predefined level-9 role # role name level-10 description Predefined level-10 role role name level-11 description Predefined level-11 role # role name level-12 description Predefined level-12 role # role name level-13 description Predefined level-13 role ± role name level-14 description Predefined level-14 role user-group system ± local-user admin class manage password hash \$h\$6\$W7GZxKNemM3ypd8m\$3OaogZt/iJoI4co3LOluoeZ7UKIgxitJ1CmHhEWORx/bc2Uy 436wNnMjBpNo4Ndg0OqMNv/x/V/JxqSpVHNN1Q== service-type telnet http https authorization-attribute user-role network-admin ± ip http enable ip https enable undo attack-defense tcp fragment enable ± return

14

### 自律型の初期設定(startup.cfg)を日本語ドキュメントのリンクからダウン<sup>15</sup> ロードします(WA6638,WA6630X(トリプルバンド)の場合中身は以下の通り)

version 7.1.064. 2451 # sysname H3C # clock timezone tokyo add 09:00:00 wlan global-configuration telnet server enable ± port-security enable lldp global enable Ildp hold-multiplier 8 password-recovery enable # vlan 1 interface NULL0 interface Vlan-interface1 ip address 10.40.94.1 255.255.255.0 # interface GigabitEthernet1/0/1 interface WLAN-Radio1/0/1 interface WLAN-Radio1/0/2 # interface WLAN-Radio1/0/3 scheduler logfile size 16 # line class console user-role network-admin ±

line class vtv user-role network-operator # line con 0 user-role network-admin ± line vtv 0 31 authentication-mode scheme user-role network-operator # line vty 32 63 user-role network-operator domain system # domain default enable system role name level-0 description Predefined level-0 role role name level-1 description Predefined level-1 role # role name level-2 description Predefined level-2 role ± role name level-3 description Predefined level-3 role ± role name level-4 description Predefined level-4 role role name level-5 description Predefined level-5 role # role name level-6 description Predefined level-6 role

role name level-7 description Predefined level-7 role # role name level-8 description Predefined level-8 role ± role name level-9 description Predefined level-9 role # role name level-10 description Predefined level-10 role role name level-11 description Predefined level-11 role # role name level-12 description Predefined level-12 role ± role name level-13 description Predefined level-13 role ± role name level-14 description Predefined level-14 role user-group system ± local-user admin class manage password hash \$h\$6\$W7GZxKNemM3ypd8m\$3OaogZt/iJoI4co3LOluoeZ7UKIgxitJ1CmHhEWORx/bc2Uy 436wNnMjBpNo4Ndg0OqMNv/x/V/JxqSpVHNN1Q== service-type telnet http https authorization-attribute user-role network-admin ± ip http enable ip https enable undo attack-defense tcp fragment enable ± return

# 先ほど保存した自律型としての初期設定(startup.cfg)を読み込みます<sub>16</sub>

System View > System > Management > Configuration > Importを選択します。 ※この方法は、大量のFATを設定する場合、IP以外はすべて同じ場合にも使うと便利です。

|            | H3C                          | WA      | 6320-JP                                                                      |         | Save                                |
|------------|------------------------------|---------|------------------------------------------------------------------------------|---------|-------------------------------------|
|            | Actions                      |         | System > System > Management > Configuration                                 |         | Roadmap                             |
|            | Dashboard                    |         | Configuration Upgrade Reboot About                                           |         |                                     |
|            | Network Configuration        | >       |                                                                              |         |                                     |
| _          | Network Security             | >       | Save Running Configuration Export Running Configuration Import Configuration |         |                                     |
| 2)         | System                       | ~       | View running configuration                                                   |         |                                     |
| Ŭ          | Event Logs                   |         | Reset to factory defaults                                                    |         |                                     |
|            | Resource                     |         |                                                                              |         |                                     |
| _          | Administrators               |         |                                                                              |         |                                     |
| <b>3</b> ) | Management                   |         |                                                                              |         |                                     |
|            | Tools                        | >       |                                                                              |         |                                     |
|            |                              |         |                                                                              |         |                                     |
|            |                              |         |                                                                              |         |                                     |
|            |                              |         |                                                                              |         |                                     |
|            |                              |         |                                                                              |         |                                     |
|            |                              |         |                                                                              |         |                                     |
|            |                              |         |                                                                              | Clients | Eventions                           |
|            | 10.40.94.1/wnm/frame/index.p | php?ses | ssionid=200001609264738865d1d8b35e0d533925e1#importdiag                      | 1       | 0 <b>8</b> 9 <b>4</b> 9 <b>1</b> 22 |

#### 最初に①でoverwrite the running configurationをチェックします。 そしてファイルを選択してApply

|                         | 6320-JP Save                                                                                                    |
|-------------------------|----------------------------------------------------------------------------------------------------|
| Actions                 | System > Management > Configuration Roadmap                                                                                                    |
| Dashboard               | Settings <b>Configuration</b> Upgrade Reboot About                                                                                                    |
| Network Configuration > |                                                                                                    |
| Network Security        | Save Running Configuration Export Running Configuration Import Configuration                                                                                                    |
| System 🗸                | View running configuration                                                                                                    |
| Event Logs              | ■ Reset to factory defaults Import Configuration                                                                                                    |
| Resource                | Image: Section of the section of the section of |
| Administrators          | ファイルを選択     選択・れていま     名前     更新日時     種:       マ verwrite the running configuratio     > ■ PC     今日 (1)     (1)                                                                                                    |
| Management              | → <u>↓</u> ダウンロード<br>→ <u>■</u> テスクĿッフ <sup>1</sup> (3) <sup>[]</sup> startup.cfg 2022/02/14 11:59 CF0                                                                                                    |
| Tools >                 |                                                                                                    |
|                         | > 🔁 ビクチャ                                                                                                    |
|                         | > 😫 ビデオ                                                                                                    |
|                         | > = H3C-Japan (¥¥10.66.209.57)                                                                                                    |
|                         | > — Training                                                                                                    |
|                         | > 🗳 Windows                                                                                                    |
|                         | ファイル名(N): startup.cfg すべてのファイル (*.*) ~                                                                                                    |
|                         |                                                                                                    |
|                         | System View     Clients     Event Logs       1     0     5     4     12                                                                                                    |

17

# 先ほど保存した自律型としての初期設定(startup.cfg)を読み込みます<sup>18</sup>

| НЗС •                   | 6320-JP                                                               |                                                               | Save               |
|-------------------------|-----------------------------------------------------------------------|---------------------------------------------------------------|--------------------|
| Actions                 | System > System > Management > Configuration                          |                                                               | Roadmap            |
| Dashboard               | Settings <b>Configuration</b> Upgrade Reboot About                    |                                                               |                    |
| Network Configuration > |                                                                       |                                                               |                    |
| Network Security >      | Save Running Configuration Export Running Configuration Import Config | uration                                                       |                    |
| System 🗸                | View running configuration                                            | >                                                             |                    |
| Event Logs              | Reset to factory defaults                                             | >                                                             |                    |
| Resource                | Pleas                                                                 | se wait                                                       |                    |
| Administrators          |                                                                       | The system is loading the settings in the configuration file. |                    |
| Management              |                                                                       | ·····                                                         |                    |
| Tools >                 |                                                                       |                                                               |                    |
|                         |                                                                       |                                                               |                    |
|                         |                                                                       |                                                               |                    |
|                         |                                                                       |                                                               |                    |
|                         |                                                                       |                                                               |                    |
|                         |                                                                       |                                                               |                    |
|                         |                                                                       | System View Network View                                      | Clients Event Logs |

#### 設定が反映されるとデフォルトで送出されていたSSIDがなくなるため、WiFiが切 れるのでブラウザからアクセスできなくなり、画面のようなメッセージを表示

| H3C                   | WA | 16320-JP                                                   |                                                                                                    | 💾 Save 🗳 Roadmap   🙎 |
|-----------------------|----|------------------------------------------------------------|----------------------------------------------------------------------------------------------------|----------------------|
| Actions               |    | System > System > Management > Configuration               |                                                                                                    |                      |
| Dashboard             |    | Settings <b>Configuration</b> Upgrade Reboot About         |                                                                                                    |                      |
| Network Configuration | >  |                                                            |                                                                                                    |                      |
| Network Security      | >  | Save Running Configuration Export Running Configuration Im | port Configuration                                                                                          |                      |
| System                | ~  | View running configuration                                 | >                                                                                                    |                      |
| Event Logs            |    | Reset to factory defaults                                  | > · · · · · · · · · · · · · · · · · · ·                                                                     |                      |
| Resource              |    |                                                            |                                                                                                    |                      |
| Administrators        |    |                                                            | Connection to the device closed. Please check the network connectivity and the status of the HTTPS service. |                      |
| Management            |    |                                                            |                                                                                                    |                      |
| Tools                 | >  |                                                            |                                                                                                    |                      |
|                       |    |                                                            |                                                                                                    |                      |
|                       |    |                                                            |                                                                                                    |                      |
|                       |    |                                                            |                                                                                                    |                      |
|                       |    |                                                            |                                                                                                    |                      |
|                       |    |                                                            |                                                                                                    |                      |
|                       |    |                                                            |                                                                                                    | Clients   Eve        |

0 0 6 🗚 6 🕕 18

### この方法の別の活用方法

大量の自律モードのAPがIPアドレス以外すべて同じような場合、この方法で設定を読み込みGUIでIPアドレスを変更する(この方法だと、PCにFTPサーバーのアプリケーションが不要)

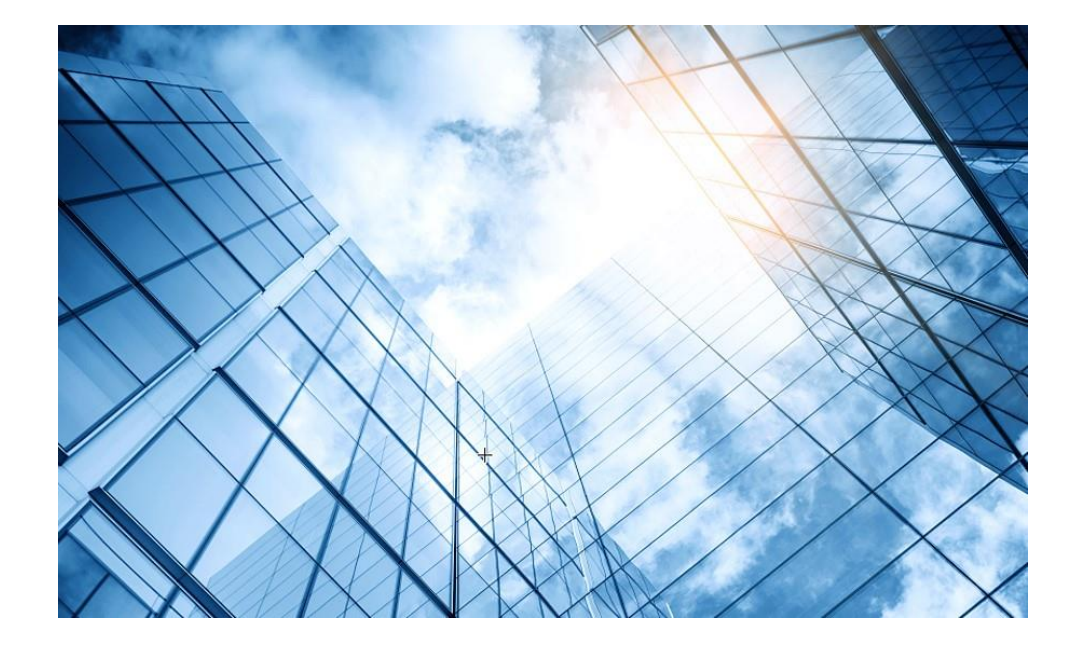

00 アクセスポイントの動作モード変更

01 GUIにアクセスして自律モードに設定変更する

02 自律モードでの設定例

03 管理VLANのIPアドレスを現状に合わせて変更

04 アクセスポイント/クライアントの状態表示

05 APのバージョンアップ

06 ブロードキャスト/マルチキャストの制限機能の無効化

07 マニュアルについて

### GUIにアクセスするためにPCのアドレスを10.40.94.Xに設定

手順1: PCとWA6320とをLANケーブルで接続します。そのため、PCのLANインタフェース にIPアドレスを割り当てます。

|                                                                                                    | ×        | インターネット プロトコル バージョン 4 (TCP/IP                                                                                                    | v4)のプロパティ >                                                                                                    |
|----------------------------------------------------------------------------------------------------|----------|----------------------------------------------------------------------------------------------------|----------------------------------------------------------------------------------------------------|
| ネットワーク 共有                                                                                                    |          | 全般                                                                                                    |                                                                                                    |
| 接続の方法:<br>Realtek USB GbE Family Controller #2<br>構成(C)<br>この接続は次の項目を使用します(O):<br>Microsoft ネットワーク用クライアント<br>Microsoft ネットワーク用クライアント<br>Microsoft ネットワーク用ファイルとプリンター共有<br>Wige Microsoft ネットワーク用ファイルとプリンター共有<br>Wige Microsoft ネットワーク目 Advection (Microsoft Advection (Microsoft (Microsoft Advection (Microsoft (Microsoft (Mic |          | ネットワークでこの機能がサポートされてい<br>きます。サポートされていない場合は、ネッ<br>ください。<br>○ IP アドレスを自動的に取得する(O)<br>● 次の IP アドレスを使う(S):<br>IP アドレス(I):<br>サブネット マスク(U):<br>デフォルト ゲートウェイ(D): | 3場合は、IP 設定を自動的に取得することがで<br>トワーク管理者に適切な IP 設定を問い合わせて<br>10 . 40 . 94 . 10<br>255 . 255 . 255 . 0<br>10 . 40 . 94 . 1 |
| Microsoft Network Adapter Multiplexor Protocol  インストール(N)  削除(U)  プロパティ(R)  説明  伝送制御プロトコル/インターネット プロトコル。相互接続されたさまざまな ネットワーク間の通信を提供する、既定のワイド エリア ネットワーク プロトコ<br>ルです。                                                                                                    |          | <ul> <li>DNS サーバーのアドレスを自動的に話</li> <li>◇ 次の DNS サーバーのアドレスを使う(<br/>優先 DNS サーバー(P):<br/>代替 DNS サーバー(A):</li> <li>○ 終了時に設定を検証する(L)</li> </ul>                 | 取得する(B)<br>E):<br>・・・・<br>注細設定(V)…                                                                                  |
| OK ++7)2)                                                                                                    | <b>ا</b> |                                                                                                    | ОК <i>+</i> +>>セル                                                                                                   |

# アクセスポイントのGUIにアクセスして設定を変更する場合

手順2:PCのブラウザを起動し以下のURLを入力します(LANで接続します)。 http://10.40.94.1/ デフォルトのユーザー名: admin、パスワード: h3capadmin

| 🕑 Login | × +                                                                                                    | Change Password *                                                                                                    |
|---------|----------------------------------------------------------------------------------------------------|----------------------------------------------------------------------------------------------------|
| ← → C 🚺 | ▲ 保護されていない通信   myap.h3c.com/web/frame/login.html?ssl=false                                                                  |                                                                                                    |
|         | H3C WLAN Management Platform                                                                                                | The default password is not secure. A qualified password must meet the following<br>requirements: It must contain a minimum of 10 characters. It must contain a minimum of 2<br>types,and a minimum of 1 characters for each type. It can't contain the username or the<br>reversed letters of the username. |
|         | WA6320-JP                                                                                                    | Old Password                                                                                                    |
|         |                                                                                                    | New Password                                                                                                    |
|         | R admin                                                                                                    | Confirm Password                                                                                                    |
|         |                                                                                                    | Apply Cancel                                                                                                    |
|         | □ Remember username English <del>-</del>                                                                                    |                                                                                                    |
|         | Login                                                                                                    | パスワードは10文字以上で、英数字記号な                                                                                                    |
|         | Internet Explorer 10, Firefox 30.0.0.5269, Chrome<br>35.0.1916.114, Safari 5.1, and their higher versions are<br>supported. | どの2種類を含み、登録されているユー<br>ザー、adminなどの文字を含まないこと。                                                                                                    |

### 想定ネットワーク構成(以下は設定例で設定の参考にしてください)

この資料はWA6320-JPを自律型として使う場合の操作をGUIで行います。

APの管理はVLAN1を使い、VLAN1に設定されているAnchor-acのデフォルトのIPアドレス10.40.94.1/24が管理用IPアドレスとなります。くれぐれも管理用セグメントと業務セグメントは別のVLANに設定してください。 同じVALNにすると業務アプリのブロードキャストがAC<->AP間の通信に悪影響を与えます。

送出する電波とSSID、パスワード、VLAN、hiddenモードなどは以下の通りとします。

| SSID        | Password    | VLAN | Hidden | Radio         |
|-------------|-------------|------|--------|---------------|
| h3c-support | @helpdesk99 | 100  | yes    | radio1 5GHz   |
| h3c-sales   | @bigsale    | 100  | yes    | Radio2 5GHz   |
| h3c-lobby   | thankyou    | 110  | no     | Raido3 2.4GHz |

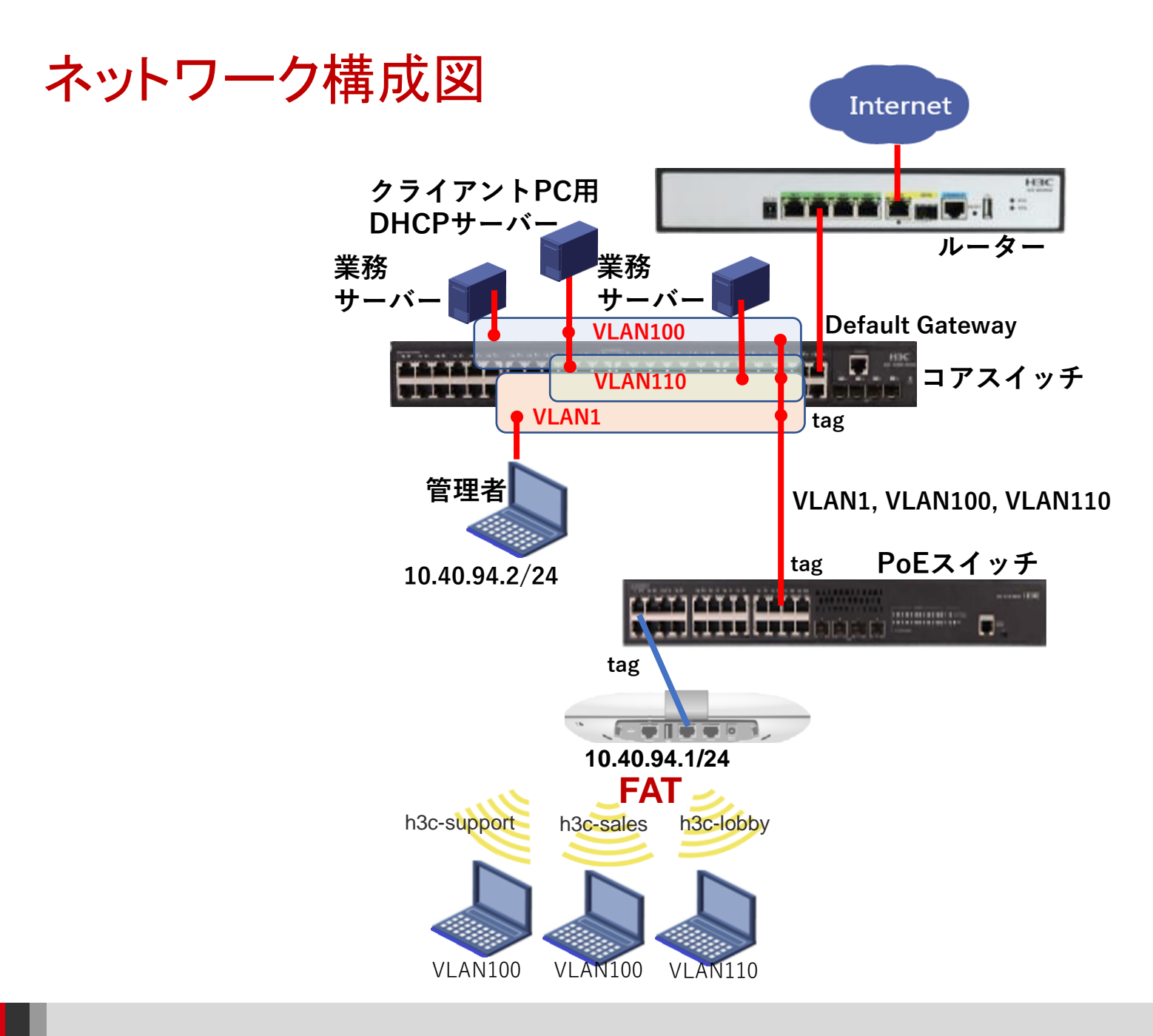

# GUIのメニュー一覧

• Network view

| Actions                | Dashboard<br>Quick Start                                                                               | Network Security<br>Packet Filter                                  |
|------------------------|----------------------------------------------------------------------------------------------------|--------------------------------------------------------------------|
| Dashboard              | Add Wireless Service<br>Add New User                                                                   | Traffic Policy<br>Qos Policies, Priority Mapping<br>Access Control |
| Quick Start            | Wireless Network<br>Clients                                                                            | 802.1x<br>Authentication                                           |
| Monitoring             | <ul> <li>Wireless Security</li> <li>Client Proximity Sensor</li> <li>Application Monitoring</li> </ul> | User Management<br>Access Control                                  |
| Wireless Configuration | Wireless Configuration<br>Wireless Networks                                                            | MAC Authentication<br>Port Security<br>Portal                      |
| Network Security       | <ul> <li>AP Management</li> <li>Wireless QoS</li> <li>Wireless Security</li> </ul>                     | System<br>Resource                                                 |
| System                 | WIPS<br>Allowlist and denylist                                                                         | ACL, Time Range<br>Cloud Platform                                  |
| Tools                  | Kadio Management<br>802.11n/802.11ax settings ,transmission<br>distance                                | Debug<br>Reporting                                                 |
| Reporting              | Applications<br>Mesh, Multicast                                                                        | Client Statistics<br>Wireless Service Statistics                   |

# GUIのメニュー一覧

Actions

#### • System view

#### Dashboard Network Configuration

DashboardNetwork ConfigurationNetwork SecuritySystemTools

**Network Interfaces** VLAN **Network Routing Routing table Static Routing Network Services IP** services DHCP/DNS Multicast ARP ND(Neighbor Discovery) NAT **Network Security** Packet Filter **Traffic Policy** Access Control 802.1x Authentication RADIUS User Management Local users

System View

Network View

System

Event Logs Resource ACL Administrators Management Configuration save, import Upgrade

Reboot

Tools

Debug

# SSID(h3c-support)を作成する

|              | НЗС                    | WA6320-JP                                                                                                    | 😭 Roadmap | 👤 admin                        |
|--------------|------------------------|----------------------------------------------------------------------------------------------------|-----------|--------------------------------|
|              | Actions                | All Networks > Quick Start > Add Wireless Service > Add Wireless Service                                                                 |           |                                |
|              | Dashboard              | Add Wireless Service                                                                                                    |           |                                |
| ( <b>2</b> ) | Quick Start            | ✓                                                                                                    |           |                                |
| $\check{3}$  | Add Wireless Service   | Basic settings       Authentication settings         Wireless service name (*1)       Authentication mode       Open (no authentication) |           |                                |
|              | Add New User           | h3c-support I-63 chars)                                                                                                    |           |                                |
|              | Monitoring             | > Description (1.64 chars)                                                                                                    |           |                                |
|              | Wireless Configuration | Static WEP                                                                                                    |           |                                |
|              | Network Security       | Wireless Service <sup>0</sup> OFF                                                                                                    |           |                                |
|              | System                 | Default VLAN     100     (1-4094, 1 by default     Security mode     O WPA     O WPA 0 WPA2                                              |           |                                |
|              | Tools                  | Hide SSID  Viser Isolation  O Yes  No (8-63 alphanumeric chars)                                                                          |           |                                |
|              | Reporting              | > Confirm password                                                                                                    |           |                                |
|              |                        |                                                                                                    |           |                                |
|              |                        | Apply and Configure Advanced Settings Apply                                                                                              |           |                                |
|              |                        |                                                                                                    |           |                                |
|              |                        |                                                                                                    |           |                                |
|              |                        | System View Network View                                                                                                    | Clients   | <b>Event Logs</b> 6 <b>1</b> 9 |

# 5GHZ(1)radioにSSID(h3c-support)を含める

| НЗС •                    | A6320-JP                                                                                     | 💾 Save 😚 Roadmap   👤 admin                                                                |  |  |  |
|--------------------------|----------------------------------------------------------------------------------------------|-------------------------------------------------------------------------------------------|--|--|--|
| Actions                  | All Networks > Wireless Configuration > Wireless Networks > Advanced Settings(h3-support)    |                                                                                           |  |  |  |
| Dashboard                | WLAN Authentication Authorization Intrusion Protection Key Management Binding Access control |                                                                                           |  |  |  |
| Quick Start >            | Bind to APs Candidate Selected                                                               |                                                                                           |  |  |  |
| Monitoring >             | Search for Search for                                                                        |                                                                                           |  |  |  |
| Wireless Configuration 🗸 | **                                                                                           | **                                                                                        |  |  |  |
| Wireless Networks        | 2 2.4GHz(2)<br>5GHz(1)                                                                       |                                                                                           |  |  |  |
| AP Management            |                                                                                              |                                                                                           |  |  |  |
| Wireless QoS             |                                                                                              |                                                                                           |  |  |  |
| Wireless Security >      |                                                                                              |                                                                                           |  |  |  |
| Radio Management         |                                                                                              |                                                                                           |  |  |  |
| Client Proximity Sensor  | Apply Cancel                                                                                 |                                                                                           |  |  |  |
| Applications             |                                                                                              |                                                                                           |  |  |  |
| Network Security >       |                                                                                              |                                                                                           |  |  |  |
| System >                 |                                                                                              |                                                                                           |  |  |  |
| Tools >                  |                                                                                              |                                                                                           |  |  |  |
| nti •                    | System View Network View                                                                     | Clients         Event Logs           0         0         0         0         1         23 |  |  |  |

# SSID(h3c-sales)を作成する

|              | H3C W                    | A6320-JP                                                                                                    | 💾 Save 😚 Roadmap   👤 admin                                                                           |
|--------------|--------------------------|----------------------------------------------------------------------------------------------------|----------------------------------------------------------------------------------------------------|
|              | Actions                  | All Networks > Quick Start > Add Wireless Service > Add Wireless Service                                                 |                                                                                                    |
|              | Dashboard                | Add Wireless Service                                                                                                    |                                                                                                    |
|              | Quick Start 🗸 🗸          |                                                                                                    |                                                                                                    |
| ( <b>1</b> ) | Add Wireless Service     | Basic settings       Wireless service name     Open (no authentication mode                                              | entication)                                                                                          |
| Ŭ            | Add New User             | SSID *                                                                                                    |                                                                                                    |
|              | Monitoring >             | - Description (1-64 chars) O 802.1X (clear)                                                                              |                                                                                                    |
|              | Wireless Configuration > |                                                                                                    | ation                                                                                                |
|              | Network Security >       | Wireless Service ON OFF                                                                                                  | hentication                                                                                          |
|              | System >                 | Default VLAN     100     (1-4094, 1 by default)     Security mode     O WPA O WPA2       PSK key *        • Passphrase O | WPA or WPA2     Rawkey                                                                               |
|              | Tools >                  | Hide SSID Ves DNo<br>User Isolation Ves DNo                                                                              | (8-63 alphanumeric chars)                                                                            |
|              | Reporting >              |                                                                                                    | Confirm password                                                                                     |
|              | (                        | Apply and Configure Advanced Settings     Apply                                                                          |                                                                                                    |
|              |                          |                                                                                                    |                                                                                                    |
|              |                          |                                                                                                    |                                                                                                    |
|              |                          |                                                                                                    |                                                                                                    |
|              |                          | System View Network View                                                                                                 | Clients         Event Logs           0         0         0         0         0         10         21 |

# 5GHZ(1)radioにSSID(h3c-sales)を含める

| H3C                      | A6320-JP                                                                                             | 💾 Save 🍞 Roadmap   👤 admin |
|--------------------------|----------------------------------------------------------------------------------------------------|----------------------------|
| Actions                  | All Networks > Wireless Configuration > Wireless Networks > Networks > Advanced Settings(h3-support) |                            |
| Dashboard                | WLAN Authentication Authorization Intrusion Protection Key Management Binding Access control         |                            |
| Quick Start >            | Bind to APs Candidate Selected                                                                       |                            |
| Monitoring >             | Search for Search for                                                                                |                            |
| Wireless Configuration 🗸 | ** **                                                                                                |                            |
| Wireless Networks        | 2 2.4GHz(2)<br>5GHz(1)                                                                               |                            |
| AP Management            |                                                                                                    |                            |
| Wireless QoS             |                                                                                                    |                            |
| Wireless Security >      |                                                                                                    |                            |
| Radio Management         |                                                                                                    |                            |
| Client Proximity Sensor  | Apply Cancel                                                                                         |                            |
| Applications             |                                                                                                    |                            |
| Network Security >       |                                                                                                    |                            |
| System >                 |                                                                                                    |                            |
| Tools >                  |                                                                                                    |                            |
| nti •                    | System View Network View                                                                             | Clients Event Logs         |

# SSID(h3c-lobby)を作成する

|   | H3C W                    | A6320-JP                                                                                                    | 😭 Roadmap                | 👤 admin                  |
|---|--------------------------|----------------------------------------------------------------------------------------------------|--------------------------|--------------------------|
|   | Actions                  | All Networks > Quick Start > Add Wireless Service > Add Wireless Service                                                                                                    |                          |                          |
|   | Dashboard                | Add Wireless Service                                                                                                    |                          |                          |
|   | Quick Start 🗸 🗸          |                                                                                                    |                          |                          |
|   | Add Wireless Service     | Basic settings       Wireless service name     2   Authentication mode Open (no authentication)                                                                                                    |                          |                          |
| Ŭ | Add New User             | h3c-lobby T-b3 chars) 6 Static PSK                                                                                                    |                          |                          |
|   | Monitoring >             | Bescription     (1-64 chars)                                                                                                    |                          |                          |
|   | Wireless Configuration > | Contraction                                                                                                    |                          |                          |
|   | Network Security >       | Wireless Service ON OFF                                                                                                    |                          |                          |
|   | System >                 | Default VLAN 110 (1-4094, 1 by default) PSK key  PSK key |                          |                          |
|   | Tools >                  | Hide SSID ? O Yes O NO<br>User Isolation ? O Yes O No (8-63 alphanumeric chars)                                                                                                    |                          |                          |
|   | Reporting >              |                                                                                                    |                          |                          |
|   | (                        |                                                                                                    |                          |                          |
|   |                          | Appy and configure Advanced Sectings                                                                                                    |                          |                          |
|   |                          |                                                                                                    |                          |                          |
|   |                          |                                                                                                    |                          |                          |
|   |                          | System View Network View                                                                                                    | Clients<br>0 <b>()</b> 0 | Event Logs<br>6 🔥 9 🚺 22 |

# 2.4GHZ(1)radioにSSID(h3c-lobby)を含める

| H3C •                    | 16320-JP                                                                                                    | 💾 Save 😚 Road       | imap   👤 admin    |
|--------------------------|----------------------------------------------------------------------------------------------------|---------------------|-------------------|
| Actions                  | All Networks > Wireless Configuration > Wireless Networks > Wireless Networks > Advanced Settings(h3 - support |                     |                   |
| Dashboard                | WLAN Authentication Authorization Intrusion Protection Key Management Binding Access control                   |                     |                   |
| Quick Start >            | Bind to APs Candidate                                                                                          | Selected            |                   |
| Monitoring >             | Search for Q                                                                                                   | Search for Q        |                   |
| Wireless Configuration 🗸 | **                                                                                                    | <del>**</del>       |                   |
| Wireless Networks        | 2 2.4GHz(2)                                                                                                    |                     |                   |
| AP Management            |                                                                                                    |                     |                   |
| Wireless QoS             |                                                                                                    |                     |                   |
| Wireless Security >      |                                                                                                    |                     |                   |
| Radio Management         |                                                                                                    |                     |                   |
| Client Proximity Sensor  | Apply Cancel                                                                                                   |                     |                   |
| Applications             |                                                                                                    |                     |                   |
| Network Security >       |                                                                                                    |                     |                   |
| System >                 |                                                                                                    |                     |                   |
| Tools >                  |                                                                                                    |                     |                   |
| Dti •                    | System View Network View                                                                                       | <b>Clients</b><br>O | <b>Event Logs</b> |

# VLAN100を作成する

|              | H3C                   | WAG | 5320-JP                                      |                  |                           | 💾 S       | ave 🗳 Roadmap   💄 admin                                                                |
|--------------|-----------------------|-----|----------------------------------------------|------------------|---------------------------|-----------|----------------------------------------------------------------------------------------|
|              | Actions               |     | System > Network Configuration > VLAN > VLAN |                  |                           |           |                                                                                        |
|              | Dashboard             |     | VLAN MAC STP                                 |                  |                           |           |                                                                                        |
| ( <b>1</b> ) | Network Configuration | ~   | VLAN                                         |                  |                           |           | 3                                                                                      |
|              | Network Interfaces    |     |                                              |                  |                           | Search    | Q. Q.                                                                                  |
| (2)          | VLAN                  |     | VLAN Untagged Port List                      |                  |                           |           | Actions 🗮                                                                              |
|              | Network Routing       |     | 1 <u>±</u> 1                                 | Create VLAN list | 10 /0 9/ 1/255 255 255.0  | VLAN 0001 |                                                                                        |
|              | Network Services      | >   |                                              |                  |                           |           |                                                                                        |
|              | Management Protocols  |     |                                              |                  | (2-4094, e.g. 3,5,10-100) |           |                                                                                        |
|              | Network Security      | >   |                                              |                  |                           |           |                                                                                        |
|              | System                | >   |                                              | 5 Apply          | Cancel                    |           |                                                                                        |
|              | Tools                 | >   |                                              |                  |                           |           |                                                                                        |
|              |                       |     |                                              |                  |                           |           |                                                                                        |
|              |                       |     |                                              |                  |                           |           |                                                                                        |
|              |                       |     |                                              |                  |                           |           |                                                                                        |
|              |                       |     | Total 2 entries, 1 matched.Page 1 / 1.       |                  |                           |           | 14 <4 IN III                                                                           |
|              |                       |     |                                              | System View      | Network View              |           | Clients         Event Logs           0         ❶ 0         ☑ 6         ▲ 9         ❶ 2 |

# VLAN110を作成する

|              | H3C W                   | A6320-JP                |                        |                     |                           |           | Save 脊 Roadmap   💄 admin                                                                     |
|--------------|-------------------------|-------------------------|------------------------|---------------------|---------------------------|-----------|----------------------------------------------------------------------------------------------|
|              | Actions                 | System > Network Config | guration > VLAN > VLAN |                     |                           |           |                                                                                              |
|              | Dashboard               | VLAN MAC                |                        |                     |                           |           |                                                                                              |
|              | Network Configuration 🗸 | VLAN                    |                        |                     |                           |           |                                                                                              |
|              | Network Interfaces      | S @ 6                   | 2                      |                     |                           | Search    | <br>م و                                                                                      |
| ( <b>1</b> ) | VLAN                    | VLAN                    | Untagged Port List     |                     |                           |           | Actions 🗮                                                                                    |
|              | Network Routing         | 1                       | <b>±</b> 1             | Croate \// ANI list | 10 /0 9/ 1/255 255 255.0  | VLAN 0001 |                                                                                              |
|              | Network Services        | 100                     | 0                      |                     |                           | VLAN 0100 |                                                                                              |
|              | Management Protocols    |                         |                        | VLAN list 110       | (2-4094, e.g. 3,5,10-100) |           |                                                                                              |
|              | System >                |                         |                        |                     | Cancel                    |           |                                                                                              |
|              | Tools >                 |                         |                        |                     |                           |           |                                                                                              |
|              |                         |                         |                        |                     |                           |           |                                                                                              |
|              |                         |                         |                        |                     |                           |           |                                                                                              |
|              |                         | Total 4 entries, 2 ma   | atched.Page 1/1.       |                     |                           |           | ।ब <ब क्र का 💡                                                                               |
|              |                         |                         |                        | System View         | etwork View               |           | Clients         Event Logs           0         0         0         6 $\triangle$ 9         1 |

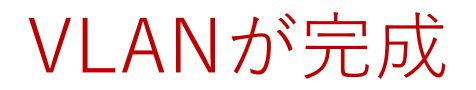

|              | НЗС                   | WAG | 320-JP             |                             |                  |                                  |             | Save 😚 Roadmap   👤 admin                                                                |  |
|--------------|-----------------------|-----|--------------------|-----------------------------|------------------|----------------------------------|-------------|-----------------------------------------------------------------------------------------|--|
|              | Actions               |     | System > Network C | Configuration > VLAN > VLAN |                  |                                  |             |                                                                                         |  |
|              | Dashboard             |     | VLAN MA            | IC STP                      |                  |                                  |             |                                                                                         |  |
|              | Network Configuration | ~   | VLAN               |                             |                  |                                  |             | Save Roadmap L & dmin                                                                   |  |
|              | Network Interfaces    |     |                    | <b>A</b>                    |                  |                                  | Search      | 0.0                                                                                     |  |
| ( <b>1</b> ) | VLAN                  |     | VLAN               | Untagged Port List          | Tagged Port List | IP address of the VLAN interface | Description | Actions 📜                                                                               |  |
|              | Network Routing       |     | 1                  | <u><b>1</b></u> 1           | 0                | 10.40.94.1/255.255.255.0         | VLAN 0001   |                                                                                         |  |
|              | Network Services      | >   | 100                | 0                           | <u> </u> 1       | -                                | VLAN 0100   |                                                                                         |  |
|              | Management Protocols  | ,   | 110                | 0                           | <b>1</b>         |                                  | VLAN 0110   |                                                                                         |  |
|              | Network Security      | >   |                    |                             |                  |                                  |             |                                                                                         |  |
|              | System                | >   |                    |                             |                  |                                  |             |                                                                                         |  |
| -            | Tools                 | >   |                    |                             |                  |                                  |             |                                                                                         |  |
|              |                       |     |                    |                             |                  |                                  |             |                                                                                         |  |
|              |                       |     |                    |                             |                  |                                  |             |                                                                                         |  |
|              |                       |     |                    |                             |                  |                                  |             |                                                                                         |  |
|              |                       |     | Total 6 entries.   | .3 matched.Page 1/1.        |                  |                                  |             | ia <a>&gt; &gt;i Q</a>                                                                  |  |
|              |                       |     |                    |                             |                  |                                  |             |                                                                                         |  |
|              |                       |     |                    |                             | System View      | Network View                     |             | Clients         Event Logs           0         0         0         6        9         1 |  |

# GE1/0/1ポートをtrunkポートに変更する(手順1) 画面中央の真下でSystem Viewを選択 System View

| HBC "                   | A6320-JP                                     |                       |                          |                |        | Sa                             | ve 😭 Roadmap   👤 admi |
|-------------------------|----------------------------------------------|-----------------------|--------------------------|----------------|--------|--------------------------------|-----------------------|
| Actions                 | System > Network Configuration > Network Int | terfaces > Interfaces |                          |                |        |                                |                       |
| Dashboard               | Interfaces Link Aggregation PP               | PoE                   |                          |                |        |                                |                       |
| Network Configuration 🗸 | Interfaces                                   |                       |                          |                |        |                                | Statistics            |
| Network Interfaces      | G                                            |                       |                          |                |        | All interfaces                 | 0.0                   |
| VLAN                    | □ Interface ▲                                | Status                | IP Address               | Speed(Kbps)    | Duplex | Description                    | Actions #             |
| Network Routing         | □ GE1/0/1                                    | Up                    |                          | 1000000        | Full   | GigabitEthernet1/0/1 Interface | (4) 🗖                 |
| Network Services        | InLoop0                                      | Up                    | 127.0.0.1/255.0.0.0      |                |        | InLoopBack0 Interface          |                       |
| Management Protocols    |                                              | Up                    |                          |                |        | NULLO Interface                | Z                     |
| Network Security        | Ulan1                                        | Up                    | 10.40.94.1/255.255.255.0 |                |        | Vlan-interface1 Interface      |                       |
| System >                | U WLAN-Radio1/0/1                            | Ир                    |                          |                |        | WLAN-Radio1/0/1 Interface      |                       |
| ïools >                 | WLAN-Radio1/0/2                              | Up                    |                          |                |        | WLAN-Radio1/0/2 Interface      |                       |
|                         |                                              |                       |                          |                |        |                                |                       |
|                         |                                              |                       |                          |                |        |                                |                       |
|                         | Total 6 entries, 6 matched, 0 selected.Pag   | ie 1/1.               |                          |                |        |                                | 14 <4 D> D1           |
|                         |                                              | , -                   |                          |                |        |                                |                       |
|                         |                                              |                       | System Vie               | w Network View |        |                                | Clients Event Logs    |

# GE1/0/1ポートをtrunkポートに変更する(手順2)

|    | H3C                                | NA6320-JP                                   |                                                                             |                          | 💾 Save 😭 Roadmap   👤 admin                                                                          |
|----|------------------------------------|---------------------------------------------|-----------------------------------------------------------------------------|--------------------------|----------------------------------------------------------------------------------------------------|
|    | Actions                            | System > Network Configuration > Network In | terfaces > Interfaces > Edit Interface                                      |                          |                                                                                                    |
| 1  | Dashboard<br>Network Configuration | Interface<br>Status 💡<br>Description        | GigabitEthernet1/0/1 (GE1/0/1) up  Shut down GigabitEthernet1/0/1 Interface | (1-255 chars)            |                                                                                                    |
| 2) | Network Interfaces                 | MAC address                                 | 00-DD-B6-B1-92-60                                                           | «<br>(НН-НН-НН-НН-НН)    |                                                                                                    |
| -  | Network Services                   | VLAN                                        | Trunk<br>PVID                                                               | ▼ ?                      |                                                                                                    |
| -  | Network Security                   | ><br>>                                      | 1 Permit VLAN List                                                          | <b>9</b>                 |                                                                                                    |
|    | Tools                              | Link speed                                  | (Current:1000000Kbps)                                                       | ►                        |                                                                                                    |
|    |                                    | Duplex                                      | (Current: Full)<br>Auto                                                     | ~ 📍                      |                                                                                                    |
|    |                                    | Bandwidth                                   | (Current: 1000000kbit/s)                                                    | (1-40000000)kbit/s       |                                                                                                    |
|    |                                    |                                             |                                                                             | System View Network View | Clients         Event Logs           0         0         0         6         4         9         23 |

## GE1/0/1ポートをtrunkポートに変更する(手順2)

| H3C •                                                                                                    | IA6320-JP                                |                                        |                          | 💾 Save 🌱 Roadmap   🚨 admin |
|----------------------------------------------------------------------------------------------------|------------------------------------------|----------------------------------------|--------------------------|----------------------------|
| Actions                                                                                                    | System > Network Configuration > Network | <pre>Interfaces ➤ Edit Interface</pre> |                          |                            |
| Dashboard                                                                                                    | Duplex                                   | (Current: Full)                        |                          | _                          |
| Network Configuration                                                                                                    | ,                                        | Auto                                   | ✓ •                      |                            |
| Network Interfaces                                                                                                    | Bandwidth                                | (Current: 1000000kbit/s)               |                          |                            |
|                                                                                                    |                                          |                                        | (1-40000000)kbit/s       |                            |
| VLAN                                                                                                    | Link mode                                | ◎ Bridge ○ Route                       |                          |                            |
| Network Routing                                                                                                    | Jumbo frame 💡                            | ⊖ Disable                              |                          |                            |
| Network Services                                                                                                    |                                          | 1600                                   | (1600-1600)              |                            |
| Management Protocols                                                                                                    | BPDU interception                        | Enable BPDU interception               |                          |                            |
| lation for a state of the state of the state | Flow control                             | Disable                                | ✓ •                      | 画面の最下まで                    |
| vetwork security >                                                                                                    | Traffic suppression                      | Broadcast suppression 📍                |                          | スクロールダウン                   |
| System >                                                                                                    |                                          | ratio                                  | ✓ 100                    |                            |
| Tools >                                                                                                    |                                          | Multicast suppression 💡                |                          |                            |
|                                                                                                    |                                          | ratio                                  | ✓ 100                    |                            |
|                                                                                                    |                                          | Unknown unicast suppression 📍          |                          |                            |
|                                                                                                    |                                          | ratio                                  | ∽ 100                    |                            |
|                                                                                                    |                                          |                                        |                          | ( <b>1</b> )               |
|                                                                                                    | Apply Cancel                             |                                        |                          |                            |
|                                                                                                    |                                          |                                        | System View Network View | Clients Event Logs         |

設定を保存(save)してログアウト

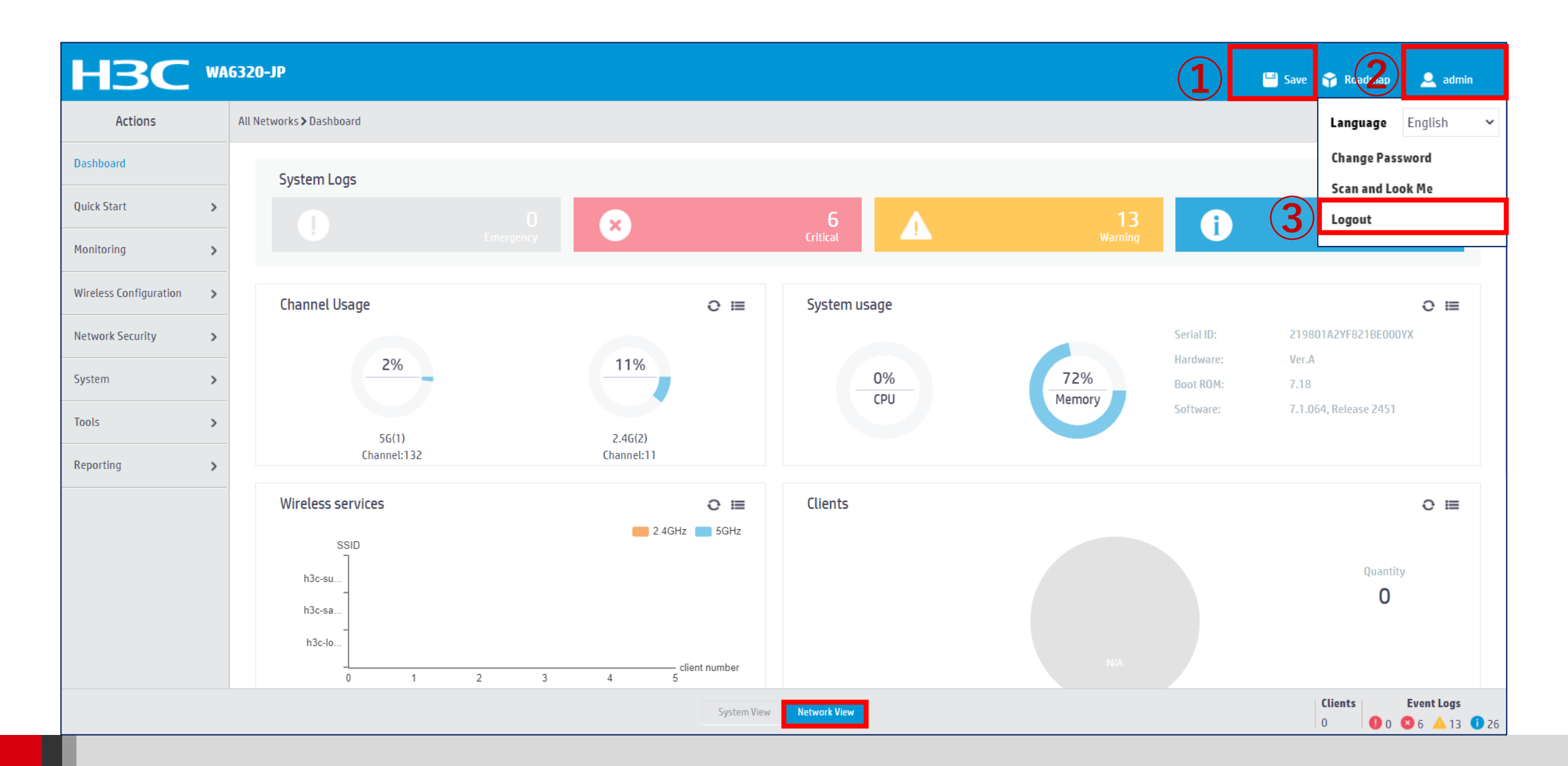

40

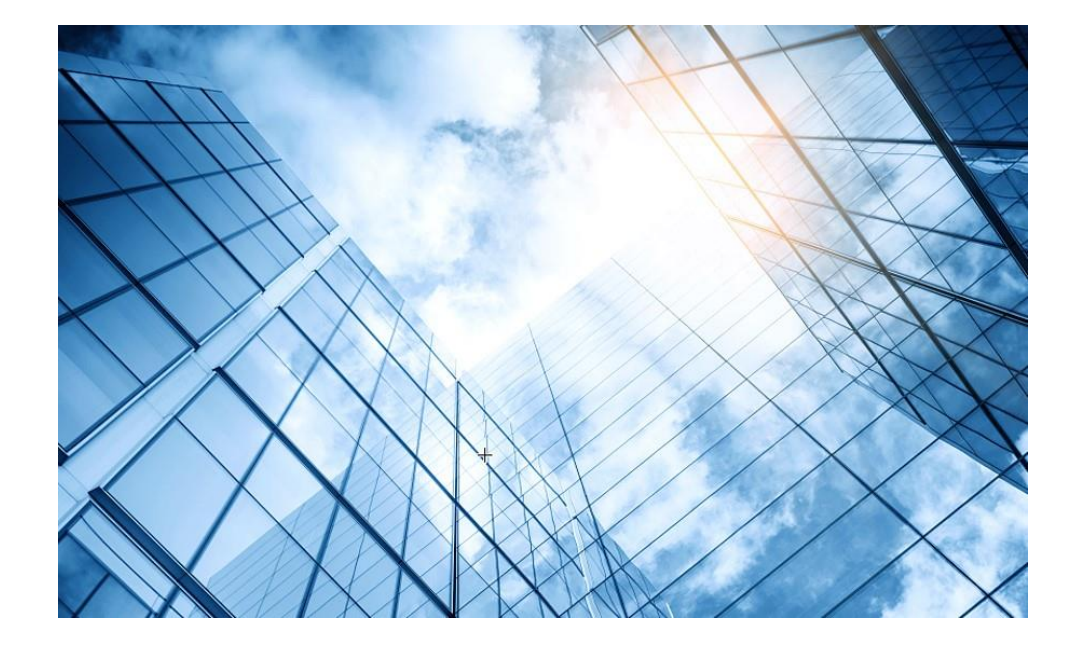

00 アクセスポイントの動作モード変更

01 GUIにアクセスして自律モードに設定変更する

#### 02 自律モードでの設定例

03 管理VLANのIPアドレスを現状に合わせて変更

05 APのバージョンアップ

06 ブロードキャスト/マルチキャストの制限機能の無効化

07 マニュアルについて

#### (オプション)管理用VLAN1のアドレスを変更する デフォルトではアクセスポイント自体のIPアドレスは10.40.94.1/24が割りり当てられています。 しかし、別のIPで管理したい場合、GUI操作により割り当てることができます。 手順1: System view > Network Configuration > Network Interfaceをクリックします。

| Actions              |   | System > Network Configuration > Network Interfac | ces > Interfaces |                          |             |        |                                |         |
|----------------------|---|---------------------------------------------------|------------------|--------------------------|-------------|--------|--------------------------------|---------|
| ashboard             |   | Interfaces Link Aggregation PPPoE                 |                  |                          |             |        |                                |         |
| etwork Configuration | ~ | Interfaces                                        |                  |                          |             |        |                                | Stat    |
| Network Interfaces   |   | C                                                 |                  |                          |             |        | All interfaces V Search        |         |
| VLAN                 |   | Interface                                         | Status           | IP Address               | Speed(Kbps) | Duplex | Description                    | Action  |
| Network Routing      |   | □ GE1/0/1                                         | Up               |                          | 1000000     | Full   | GigabitEthernet1/0/1 Interface | Z       |
| Network Services     | > | 🗆 InLoop0                                         | Up               | 127.0.0.1/255.0.0.0      |             |        | InLoopBackO Interface          |         |
| Management Protocols | 5 | D NULLO                                           | Up               |                          |             |        | NULLO Interface                |         |
| etwork Security      | > | 🗌 Vlan1                                           | Up               | 10.40.94.1/255.255.255.0 |             |        | Vlan-interface1 Interface      | 3       |
| ystem                | > | U WLAN-Radio1/0/1                                 | Up               |                          |             |        | WLAN-Radio1/0/1 Interface      |         |
| ools                 | > | U WLAN-Radio1/0/2                                 | Up               |                          |             |        | WLAN-Radio1/0/2 Interface      | Z       |
|                      |   |                                                   |                  |                          |             |        |                                |         |
|                      |   |                                                   |                  |                          |             |        |                                |         |
|                      |   | Total 6 entries, 6 matched, 0 selected.Page 1/    | 1.               |                          |             |        |                                | 14 <4 1 |

# (オプション)管理用VLAN1のアドレスを変更する(続き)

#### 手順2: IP Addressの列のIP address/Maskの>記号をクリックします。

|                                                     | 6320-JP                                          |                                                                                           |                           | 💾 Save 🗳 Roadmap | 👤 admin                       |
|-----------------------------------------------------|--------------------------------------------------|-------------------------------------------------------------------------------------------|---------------------------|------------------|-------------------------------|
| Actions                                             | System > Network Configuration > Network Interfa | aces > Interfaces > Edit Interface                                                        |                           |                  |                               |
| Dashboard Network Configuration  Network Interfaces | Interface<br>Status 📍<br>Description             | Vlan-interface1 (Vlan1) up  Shut down Vlan-interface1 Interface                           | (1-255 chars)             |                  |                               |
| VLAN Network Routing                                | MAC address<br>IP address                        | 00-DD-B6-B1-92-60<br>IP address/Mas c ➤                                                   | <i>с</i><br>(нн-нн-нн-нн) |                  |                               |
| Network Services > Management Protocols             | Bandwidth                                        | 10.40.94.1/255.255.255.0<br>IPv6 address/Prefix length ➤<br>-<br>(Current: 1000000kbit/s) |                           |                  |                               |
| System ><br>Tools >                                 | Link mode Apply Cancel                           | 🕞 Bridge 🍥 Route 📍                                                                        | (1-40000000)kbit/s        |                  |                               |
|                                                     |                                                  |                                                                                           |                           |                  |                               |
|                                                     |                                                  |                                                                                           |                           |                  |                               |
|                                                     |                                                  | <mark>5</mark> 5                                                                          | Stem View Network View    | Clients     0    | <b>Event Logs</b> 6 4 11 1 23 |

# (オプション)管理用VLAN1のアドレスを変更する(続き)

手順3: IP addressの列のManual assignmentをクリックして、希望のIP address/maskを入力します。 例えば、192.168.0.1/24。そして下部のApplyをクリックすると設定は変更されます。

|                         | 6320-JP                                         |                                       |                      | 💾 Save 😙 Roadmap    | 👤 admin                                       |
|-------------------------|-------------------------------------------------|---------------------------------------|----------------------|---------------------|-----------------------------------------------|
| Actions                 | System > Network Configuration > Network Interf | aces > Interfaces > Edit IP           |                      |                     |                                               |
| Dashboard               | Interface                                       | Vlan-interface1 (Vlan1)               |                      |                     |                                               |
| Network Configuration 🗸 | Status                                          | up<br>Vlan-interface1 Interface       |                      |                     |                                               |
| Network Interfaces      | IP address                                      | ⊖ Through DHCP                        |                      |                     |                                               |
| VLAN                    |                                                 | Manual assignment     IP address/mask | サーバーからIPを取得するか固定IPにす | るか                  |                                               |
| Network Routing         |                                                 | 192.168.0.1 / 255.255.255.0           | 固定IPの場合にIPを指定        |                     |                                               |
| Network Services >      |                                                 | Secondary IP address                  | mask                 |                     |                                               |
| Management Protocols    |                                                 | XXXX                                  |                      |                     |                                               |
| Network Security >      | мти                                             | (Current: 1500)                       |                      |                     |                                               |
| System >                |                                                 |                                       | (46-1587)            |                     |                                               |
| Tools >                 | TCP MSS                                         | (Current: 1460)                       | (128-1547)           |                     |                                               |
|                         |                                                 |                                       |                      |                     |                                               |
|                         | Apply Cancel                                    |                                       |                      |                     |                                               |
|                         |                                                 |                                       |                      |                     |                                               |
|                         |                                                 |                                       |                      |                     |                                               |
|                         |                                                 |                                       |                      |                     |                                               |
|                         |                                                 | Syste                                 | m View Network View  | Clients     0     0 | <b>Event Logs</b><br><b>8</b> 6 <b>11 1</b> 2 |

# 設定を保存(save)してログアウト

#### 手順4:設定を保存してログアウト

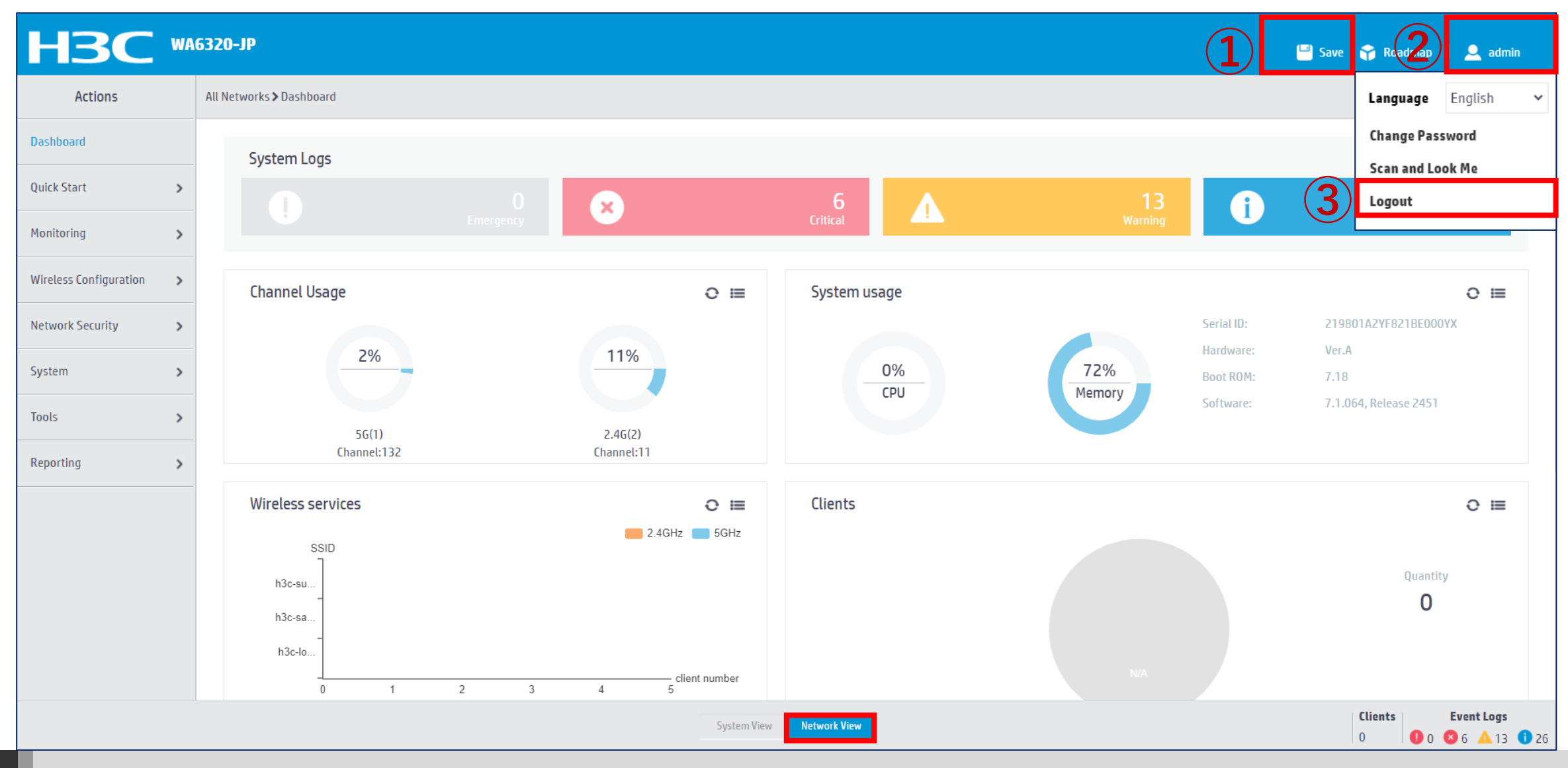

45

### GUIにアクセスするためにPCのアドレスを192.168.0.Xに設定

#### 手順5: PCのLANインタフェースのIPアドレスを設定

| ♀ イーサネット 2のプロパティ                                                                                                    | × インターネット プロトコル パージョン 4 (TCP/IPv4)のプロパティ                                                                                                    | ×              |
|----------------------------------------------------------------------------------------------------|----------------------------------------------------------------------------------------------------|----------------|
| ネットワーク 共有                                                                                                    | 全般                                                                                                    |                |
| 接続の方法:<br>Realtek USB GbE Family Controller #2<br>構成(C)<br>この接続は次の項目を使用します(O):<br>Microsoft ネットワーク用クライアント<br>Microsoft ネットワーク用ファイルとブリンター共有<br>Microsoft ネットワーク用ファイルとブリンター共有<br>Npcap Packet Driver (NPCAP)<br>Npcap Packet Driver (NPCAP)<br>QoS パケット スケジューラ<br>Microsoft Network Adapter Multiplexor Protocol | ネットワークでこの機能がサポートされている場合は、IP 設定を自動的に取得するとときます。サポートされていない場合は、ネットワーク管理者に適切な IP 設定を問い合むください。         ● IP アドレスを自動的に取得する(O)         ● 次の IP アドレスを使う(S):         IP アドレス(I):       192 · 168 · 0 · 10         サブネット マスク(U):       192 · 168 · 0 · 10         デフォルト ゲートウェイ(D):       192 · 168 · 0 · 1         ● DNS サーバーのアドレスを自動的に取得する(B)       192 · 168 · 0 · 1         ● 次の DNS サーバーのアドレスを使う(E):       使先 DNS サーバー(A):         (代替 DNS サーバー(A):       · · ·         ● 終了時に設定を検証する(L)       詳細設定(V) | がで<br>わせて<br>) |
| OK         キャンセ                                                                                                    | ν ΟΚ <b>‡</b> τ                                                                                                    | ル              |

46

### アクセスポイントのGUIにアクセスして設定を変更する場合

手順6:PCのブラウザを起動し、先ほど設定したIPのURLを入力します。 http://192.168.0.1/

デフォルトのユーザー名: admin、パスワード: 先ほど設定したもの

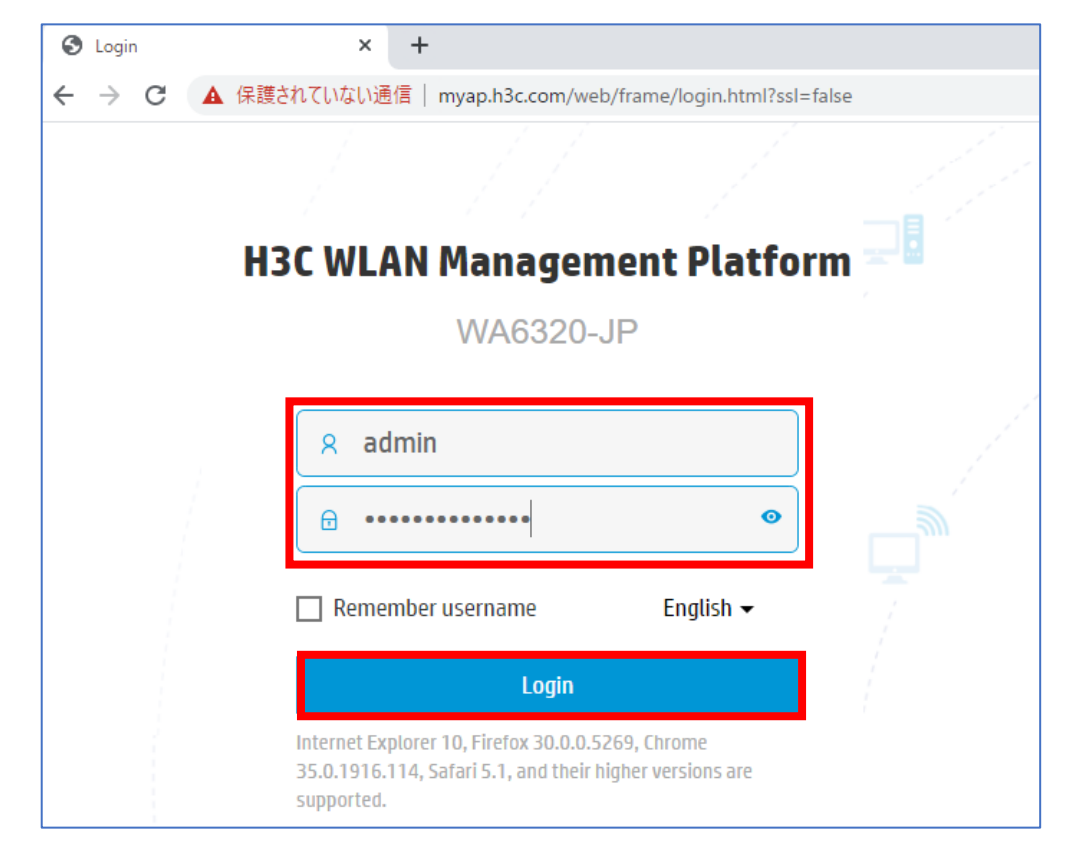

# 設定を保存(save)してログアウト

#### 手順7:設定を保存してログアウト

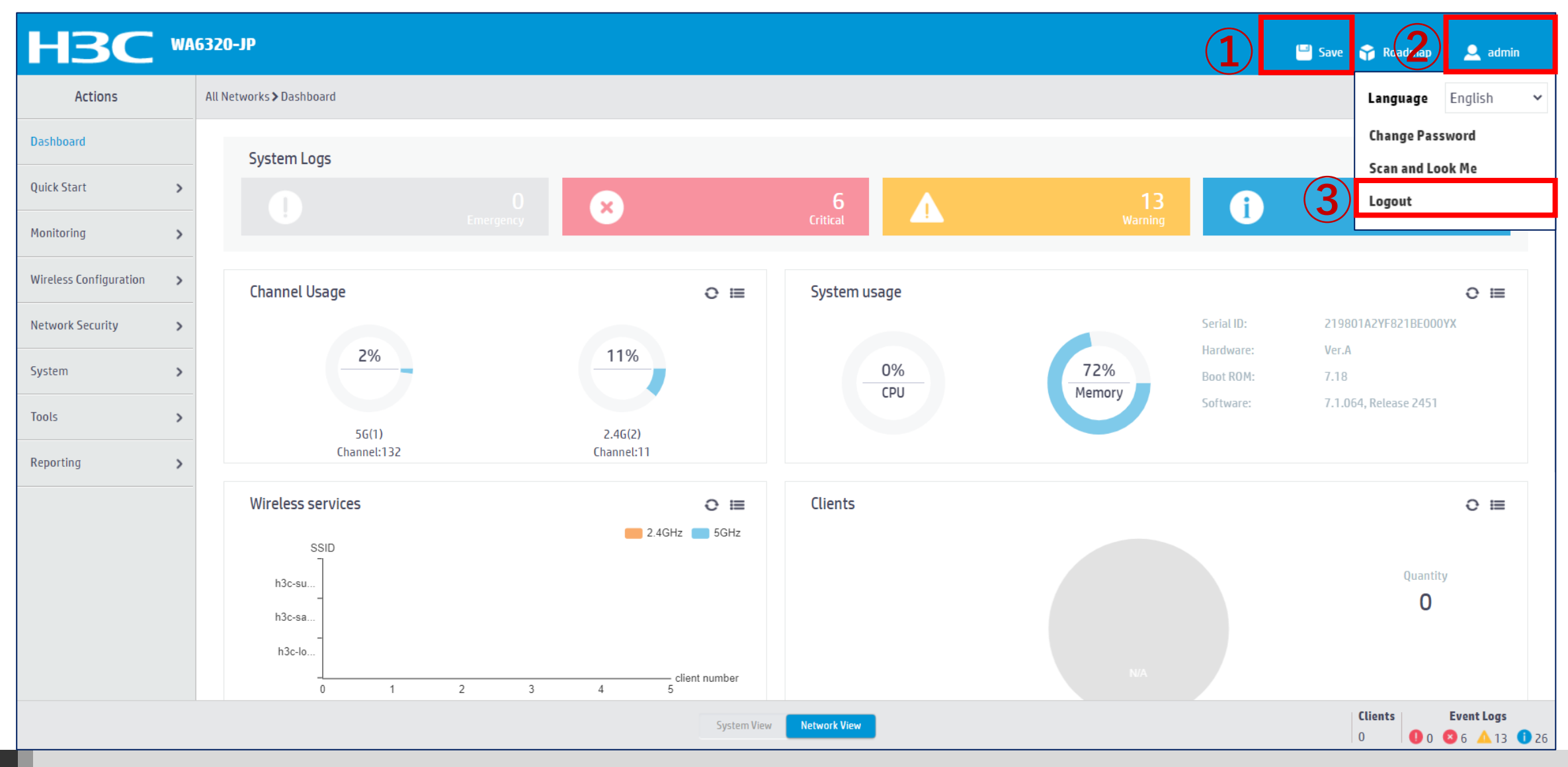

48

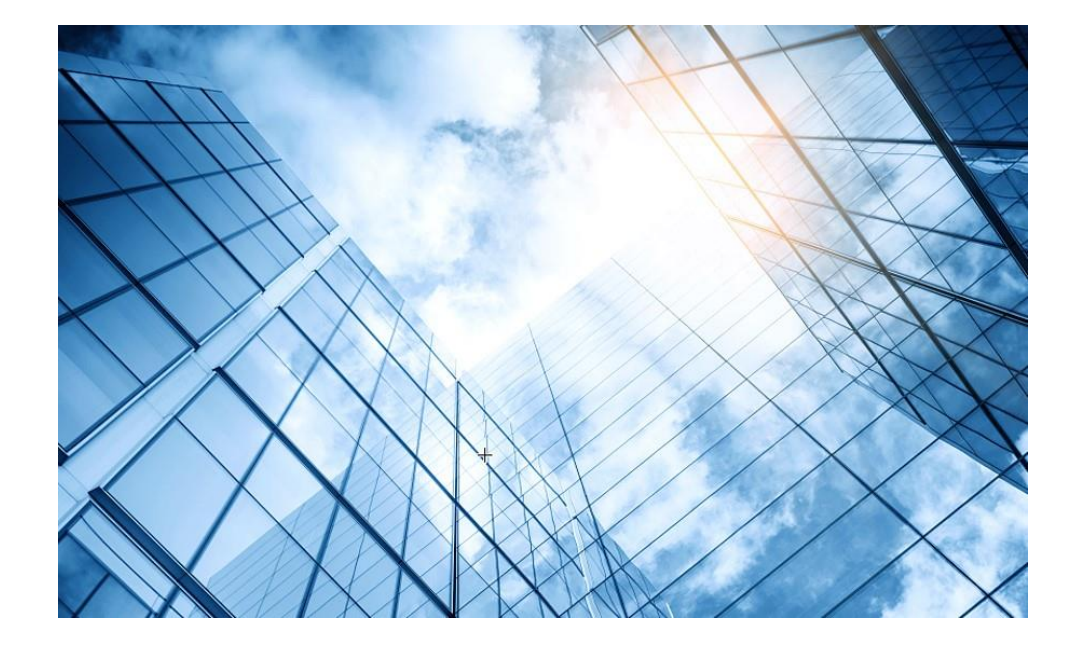

00 アクセスポイントの動作モード変更

01 GUIにアクセスして自律モードに設定変更する

#### 02 自律モードでの設定例

03 管理VLANのIPアドレスを現状に合わせて変更

04 アクセスポイント/クライアントの状態表示

05 APのバージョンアップ

06 ブロードキャスト/マルチキャストの制限機能の無効化

07 マニュアルについて

### Dashboardでシステムの状態を表示

#### Network view > Dashboardを選択します。

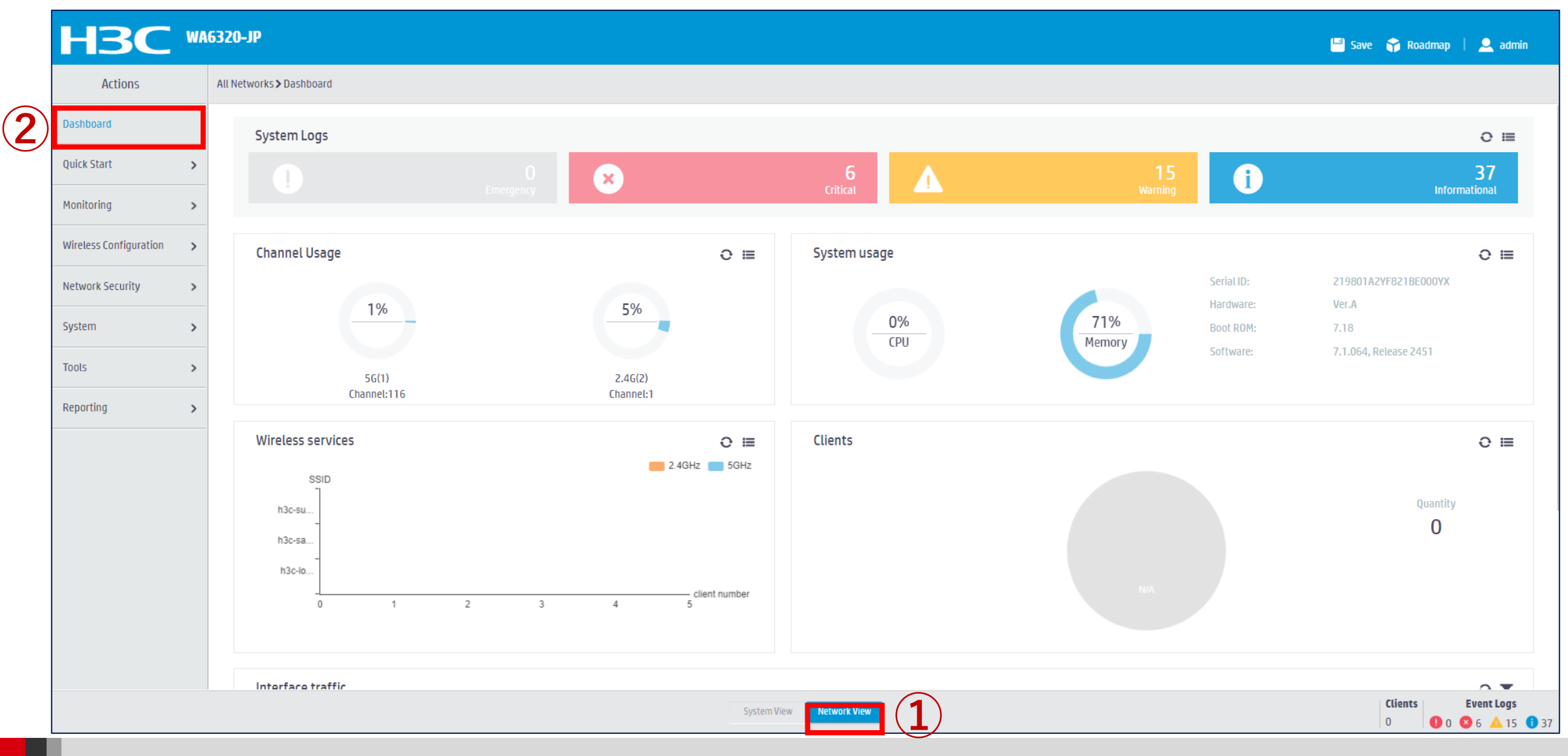

# クライアントの接続状況を表示

#### Monitoring > Clientsを選択します。

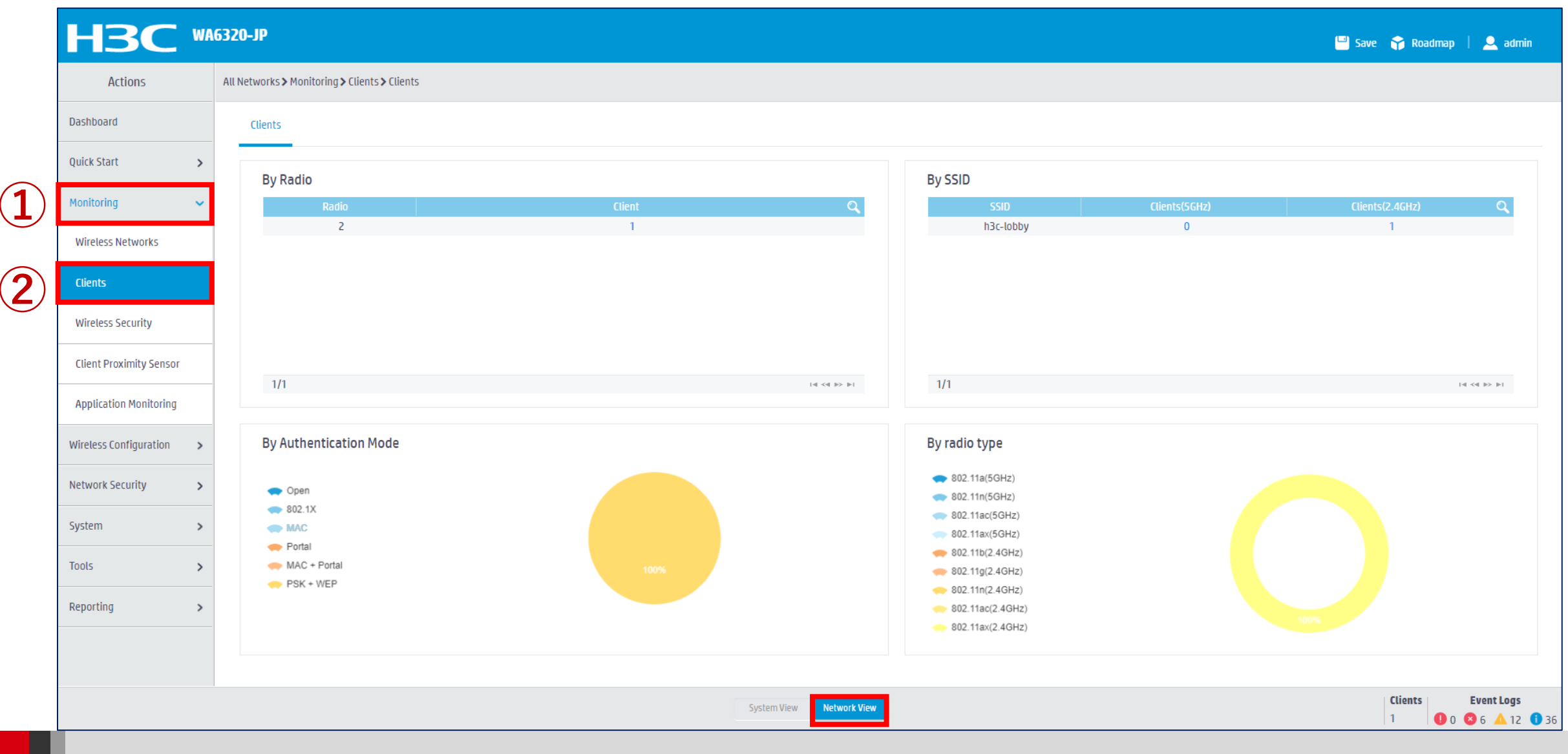

# ARPエントリーを表示

#### Network configuration > Network Services > ARPを選択します。

|               | H3C WA                        | 6320-JP                                                |                                       |                  |      |           | 💾 Save 🛭 😭 Roadmaj | o   🚨 admin       |
|---------------|-------------------------------|--------------------------------------------------------|---------------------------------------|------------------|------|-----------|--------------------|-------------------|
|               | Actions                       | System > Network Configuration > Network Services > AR | P ≯ ARP                               |                  |      |           |                    |                   |
|               | Dashboard                     | ARP                                                    |                                       |                  |      |           |                    |                   |
| $\widehat{2}$ | Network Configuration 🗸 🗸 🗸 🗸 | ARP                                                    |                                       |                  |      |           |                    | Ø                 |
|               | Network Interfaces            | Address Resolution Protocol resolves IP addresses int  | o MAC addresses on Ethernet networks. |                  |      |           |                    | Ŷ Ŭ               |
|               | VLAN                          | $\mathcal{C}$ $\otimes$ . $\oplus$                     |                                       |                  |      | <u>-</u>  | Search             | Q Q               |
|               | Net wet Deutie                | IP Address                                             | MAC Address                           | Туре             | VLAN | Interface |                    | Actions 🗮         |
|               | Network Routing               | □ 10.40.94.10                                          | 4C-E1-73-42-50-E3                     | Dynamic          | 1    | GE1/0/1   |                    | m                 |
| <u>3</u> )    | Network Services 🗸 🗸          |                                                        |                                       |                  |      |           |                    |                   |
|               | IP Services                   |                                                        |                                       |                  |      |           |                    |                   |
|               | DHCP/DNS                      |                                                        |                                       |                  |      |           |                    |                   |
|               | Multicast                     |                                                        |                                       |                  |      |           |                    |                   |
| <b>4</b> )    | ARP                           |                                                        |                                       |                  |      |           |                    |                   |
|               | ND                            |                                                        |                                       |                  |      |           |                    |                   |
|               | NAT                           |                                                        |                                       |                  |      |           |                    |                   |
|               | Management Protocols          |                                                        |                                       |                  |      |           |                    |                   |
|               | Network Security >            | Total 1 entries, 1 matched, 0 selected.Page 1/1.       |                                       |                  |      |           |                    | ।ब ≪ब ⊯⊳ ⊫। 🌳     |
|               |                               |                                                        | Syste                                 | m View Network V |      |           | Clients<br>0       | <b>Event Logs</b> |

### イベントログを表示

#### System > Event Logsを選択します。

| H30               | WA    | A6320-JP    |                              |               |                                                                                                    | 💾 s    | ave 🈙 Roadmap | 🚨 admin       |
|-------------------|-------|-------------|------------------------------|---------------|----------------------------------------------------------------------------------------------------|--------|---------------|---------------|
| Actions           |       | System > Sy | ystem≯Event Logs≯I           | Event Logs    |                                                                                                    |        |               |               |
| Dashboard         |       | Even        | t Logs                       |               |                                                                                                    |        |               |               |
| Network Configura | ion > | Syste       | m Logs                       |               |                                                                                                    |        | ाती Sta       | itistics 🕜    |
| Network Security  | >     | S           | 8                            |               |                                                                                                    | Search |               | Q Q           |
| System            | ~     | Time        | <b>^</b>                     | Level         | Description                                                                                                    |        |               | Actions 📰     |
| Event Logs        |       | 2021        | -11-12 15:22:43              | Informational | System restarted H3C Comware Software.                                                                                                    |        |               |               |
| Resource          |       | 2021        | -11-12 15:23:07              | Informational | [APID:1,Radio:2] Channel was changed to 1.                                                                                                    |        |               | •••           |
|                   |       | 2021        | -11-12 15:23:07              | Informational | [APID:1,Radio:1] Channel was changed to 116.                                                                                                    |        |               |               |
| Administrators    |       | 2021        | -11-12 15:23:08              | e Error       | Physical state on the interface WLAN-Radio1/0/2 changed to up.                                                                                            |        |               | ***           |
| Management        |       | 2021        | -11-12 15:23:08              | e Error       | Physical state on the interface WLAN-Radio1/0/1 changed to up.                                                                                            |        |               | •••           |
| Tools             | ``    | 2021        | -11-12 23:23:37              | Informational | BSS 00dd-b6b1-9263 was created after service template 16 with SSID H3C_B19260 was bound to radio 1 on AP fatap.                                           |        |               | •••           |
|                   |       | 2021        | -11-12 23:23:37              | Informational | BSS 00dd-b6b1-9260 was created after service template 1 with SSID H3C_WiFi_1 was bound to radio 1 on AP fatap.                                            |        |               |               |
|                   |       | 2021        | -11-12 23:23:38              | Informational | The undo authorization-attribute user-role network-operator command failed to restore configuration.                                                      |        |               | •••           |
|                   |       | 2021        | -11-12 23:23:38              | Informational | BSS 00dd-b6b1-9273 was created after service template 16 with SSID H3C_B19260 was bound to radio 2 on AP fatap.                                           |        |               |               |
|                   |       | 2021        | -11-12 23:23:38              | Informational | BSS 00dd-b6b1-9270 was created after service template 1 with SSID H3C_WiFi_1 was bound to radio 2 on AP fatap.                                            |        |               | •••           |
|                   |       | 2021        | -11-12 23:23:49              | Informational | Nearest bridge agent neighbor created on port GigabitEthernet1/0/1 (IfIndex 1), neighbor's chassis ID is 9023-b431-13ed, port ID is GigabitEthernet1/0/1. |        |               | •••           |
|                   |       | 2021        | -11-12 23:23:49              | Notification  | Line protocol state on the interface Vlan-interface1 changed to up.                                                                                       |        |               | •••           |
|                   |       | Total 3     | 3 entries, <i>53</i> matched | 1.Page 1 / 1. |                                                                                                    |        | 1             | 14 <4 IN IN 💡 |
|                   |       |             |                              |               | System View                                                                                                    |        | Clients       | Event Logs    |

### ファームウェアのバージョンを表示

#### System > Event Logsを選択します。

|    | НЗС                   | WAG | 320-JP                               |               | 💾 Save 😙 Roadmap   🔔 admin                                                                           |
|----|-----------------------|-----|--------------------------------------|---------------|----------------------------------------------------------------------------------------------------|
|    | Actions               |     | System > System > Management > About |               |                                                                                                    |
|    | Dashboard             |     | Settings Configuration Upgrade About |               |                                                                                                    |
|    | Network Configuration | >   |                                      |               |                                                                                                    |
|    | Network Security      | >   | This device                          | ><br>         |                                                                                                    |
| 2) | System                | ~   | Version                              | ▶ <b>(5</b> ) |                                                                                                    |
| Ŭ  | Event Logs            |     | Electronic label                     | >             |                                                                                                    |
|    | Resource              |     | Legal statement                      | >             |                                                                                                    |
|    | Administrators        |     |                                      |               |                                                                                                    |
| 3  | Management            |     |                                      |               |                                                                                                    |
|    | Tools                 | >   |                                      |               |                                                                                                    |
|    |                       |     |                                      |               |                                                                                                    |
|    |                       |     |                                      |               |                                                                                                    |
|    |                       |     |                                      |               |                                                                                                    |
|    |                       |     |                                      |               |                                                                                                    |
|    |                       |     |                                      |               |                                                                                                    |
|    |                       |     |                                      |               |                                                                                                    |
|    |                       |     |                                      | System View   | Clients         Event Logs           0         0         0         6         4         15         13 |

### ファームウェアのバージョンを表示(続き)

#### System > Event Logsを選択します。

| НЗС                   | WA63 | 20-JP                                                                                                    |                          | 💾 Save 🗳 Roadmap | 👤 admin    |
|-----------------------|------|----------------------------------------------------------------------------------------------------|--------------------------|------------------|------------|
| Actions               | Sy   | ystem > System > Management > About                                                                                                    |                          |                  |            |
| Dashboard             |      | H3C Comware Software, Version 7.1.064, Release 2451<br>Copyright (c) 2004-2021 New H3C Technologies Co., Ltd. All rights reserved.                 |                          |                  |            |
| Network Configuration | >    | H3C WA6320-JP uptime is 0 weeks, 0 days, 1 hour, 28 minutes<br>Last reboot reason : Power on                                                       |                          |                  |            |
| Network Security      | >    | Boot image: flash:/wa6300-boot.bin<br>Boot image version: 7.1.064, Release 2451                                                                    |                          |                  |            |
| System                | ~    | Compiled Dec 20 2021 16:00:00<br>System image: flash:/wa6300-system.bin<br>System image version: 7 1 064, Belease 2451                             |                          |                  |            |
| Event Logs            |      | Compiled Dec 20 2021 16:00:00                                                                                                    |                          |                  |            |
| Resource              |      | with 1 ARM 1000MHz Processor<br>512M bytes DDR4<br>128M bytes NandFlash Memory                                                                     |                          |                  |            |
| Administrators        |      | Hardware Version is Ver.A                                                                                                    |                          |                  |            |
| Management            |      | Basic Bootrom Version is 7.18<br>Extend Bootrom Version is 7.18<br>[Subslot 0]H3C WA6320-JP Hardware Version is Ver.A                              |                          |                  |            |
| Tools                 | >    | [SLOT 1]GE1/0/1 (Hardware)Ver.A, (Driver)1.0<br>[SLOT 1]RADIO1/0/1 (Hardware)Ver.A, (Driver)1.0<br>[SLOT 1]RADIO1/0/2 (Hardware)Ver.A. (Driver)1.0 |                          |                  |            |
|                       |      |                                                                                                    |                          |                  |            |
|                       |      |                                                                                                    |                          |                  |            |
|                       |      |                                                                                                    |                          |                  |            |
|                       |      |                                                                                                    |                          |                  |            |
|                       |      |                                                                                                    |                          |                  |            |
|                       |      |                                                                                                    | System View Network View | Clients          | Event Logs |

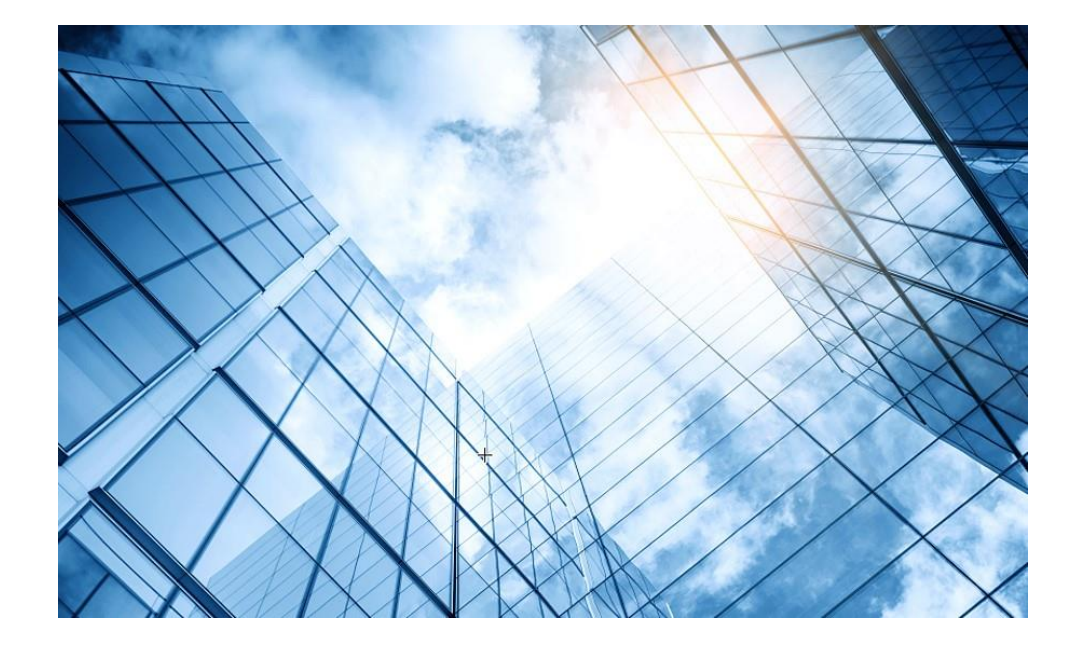

00 アクセスポイントの動作モード変更

01 GUIにアクセスして自律モードに設定変更する

#### 02 自律モードでの設定例

03 管理VLANのIPアドレスを現状に合わせて変更

04 アクセスポイント/クライアントの状態表示

05 APのバージョンアップ

06 ブロードキャスト/マルチキャストの制限機能の無効化

07 マニュアルについて

# APをバージョンアップする

System View > System > Management > Upgrade > Upgradeを選択します。

|              |                         | 6320-JP                                | 💾 Save 🗳 Roadmap | 👤 admin    |
|--------------|-------------------------|----------------------------------------|------------------|------------|
|              | Actions                 | System > System > Management > Upgrade |                  |            |
|              | Dashboard               | Settings Configure Reboot About        |                  |            |
|              | Network Configuration > |                                        |                  |            |
|              | Network Security >      |                                        |                  |            |
| ( <b>2</b> ) | System 🗸                | View Software Images                   |                  |            |
|              | Event Logs              |                                        |                  |            |
|              | Resource                |                                        |                  |            |
|              | Administrators          |                                        |                  |            |
| 3            | Management              |                                        |                  |            |
|              | Tools >                 |                                        |                  |            |
|              |                         |                                        |                  |            |
|              |                         |                                        |                  |            |
|              |                         |                                        |                  |            |
|              |                         |                                        |                  |            |
|              |                         |                                        |                  |            |
|              |                         | System View Network View               | Clients          | Event Logs |

#### 最新バージョンのファームウェアは予めH3CのWebサイトよりダウンロードしておきます

|                         | 6320-JP                                                                                                    | 💾 Save 🌍 Roadmap | 👤 admin    |
|-------------------------|----------------------------------------------------------------------------------------------------|------------------|------------|
| Actions                 | System > Management > Upgrade                                                                                                    |                  |            |
| Dashboard               | Settings Configuration <b>Upgrade</b> Reboot About                                                                                                    |                  |            |
| Network Configuration > |                                                                                                    |                  |            |
| Network Security >      | Upgrade La Construction de la Construction de la Co |                  |            |
| System 🗸                | View Software Images                                                                                                    |                  |            |
| Event Logs              | Upgrade system software                                                                                                    |                  |            |
| Resource                |                                                                                                    |                  |            |
| Administrators          | □ ファイルを選択<br>選択されていません<br>□ Reboot now ♀                                                                                                    |                  |            |
| Management              |                                                                                                    |                  |            |
| Tools >                 | Apply Cancel                                                                                                    |                  |            |
|                         |                                                                                                    |                  |            |
|                         |                                                                                                    |                  |            |
|                         |                                                                                                    |                  |            |
|                         |                                                                                                    |                  |            |
|                         |                                                                                                    |                  |            |
|                         | System View Network View                                                                                                    | Clients          | Event Logs |

#### 最新バージョンのファームウェアを選択します

|                         | 16320-JP                                           |                                                                   | 💾 Save 🜍 Roadmap   👤 admin                                                                |                |
|-------------------------|----------------------------------------------------|-------------------------------------------------------------------|-------------------------------------------------------------------------------------------|----------------|
| Actions                 | System > System > Management > Upgrade             |                                                                   |                                                                                           |                |
| Dashboard               | Settings Configuration <b>Upgrade</b> Reboot About |                                                                   |                                                                                           |                |
| Network Configuration > |                                                    |                                                                   |                                                                                           |                |
| Network Security        | Upgrade                                            | € 開<                                                              |                                                                                           | ×              |
| System 🗸                | View Software Images                               | ← → · ↑                                                           | ✓ C                                                                                       |                |
| Event Logs              | Upgrade system software                            | 整理 ▼ 新しいフォルダー                                                     | ■ • □ (                                                                                   | <b>?</b><br>種; |
| Resource                |                                                    | → ■ デスクトップ ・ ・ ・ ・ ・ ・ ・ ・ ・ ・ ・ ・ ・ ・ ・ ・ ・ ・ ・                  |                                                                                           |                |
| Administrators          | ファイルを選択   選択されていませ<br>✓ Reboot now 💡               | <ul> <li>&gt; ■ ドキュメント</li> <li>▲ ピクチャ</li> <li>▲ ピクチャ</li> </ul> | 2022/01/04 23:4                                                                           | IPE            |
| Management              |                                                    | → <u>22</u> ビデオ                                                   |                                                                                           |                |
| Tools >                 | Apply                                              | > ④ ミュージック<br>> H3C-Japan (¥¥10.66.209.57)                        |                                                                                           |                |
|                         |                                                    | > = Training                                                      |                                                                                           |                |
|                         |                                                    | > 😫 Windows                                                       |                                                                                           |                |
|                         |                                                    | Training                                                          |                                                                                           |                |
|                         |                                                    | ファイル名(N): WA6300-CMW710-R2451.ipe                                 | ✓ すべてのファイル (*.*)                                                                          |                |
|                         |                                                    |                                                                   | 開く(O) キャンセル                                                                               |                |
|                         |                                                    |                                                                   |                                                                                           |                |
|                         |                                                    |                                                                   |                                                                                           |                |
|                         | System View                                        | Network View                                                      | Clients         Event Logs           0         0         0         6         15         1 | 37             |

#### ApplyをクリックするとファイルのUploadが始まります

| НЗС "                 | IAG320-JP                              |                          | 🔛 Save 🧊 Roadmap   💄 admin |
|-----------------------|----------------------------------------|--------------------------|----------------------------|
| Actions               | System > System > Management > Upgrade |                          |                            |
| Dashboard             |                                        |                          |                            |
| Network Configuration |                                        |                          |                            |
| Network Security      | Upgrade                                |                          |                            |
| System                | , View Software Images                 | >                        |                            |
| Event Logs            |                                        | Upgrade system software  |                            |
| Resource              |                                        | Place wait               |                            |
| Administrators        |                                        |                          |                            |
| Management            |                                        | oprobiling me            |                            |
| Tools                 |                                        |                          |                            |
|                       |                                        |                          |                            |
|                       |                                        |                          |                            |
|                       |                                        |                          |                            |
|                       |                                        |                          |                            |
|                       |                                        |                          |                            |
|                       |                                        | System View Network View | Clients Event Logs         |

#### アップロードが終了するとリブートを始めます

|                         | 16320-JP                               |                           | 🔛 Save 🗳 Roadmap   💄 admin                                                                 |
|-------------------------|----------------------------------------|---------------------------|--------------------------------------------------------------------------------------------|
| Actions                 | System > System > Management > Upgrade |                           |                                                                                            |
| Dashboard               |                                        |                           |                                                                                            |
| Network Configuration > |                                        |                           |                                                                                            |
| Network Security >      | Upgrade                                |                           |                                                                                            |
| System 🗸                | View Software Images                   | >                         |                                                                                            |
| Event Logs              |                                        | Upgrade system software X |                                                                                            |
| Resource                |                                        | Please wait               |                                                                                            |
| Administrators          |                                        |                           |                                                                                            |
| Management              |                                        |                           |                                                                                            |
| Tools >                 |                                        | Apply Cancel              |                                                                                            |
|                         |                                        |                           |                                                                                            |
|                         |                                        |                           |                                                                                            |
|                         |                                        |                           |                                                                                            |
|                         |                                        |                           |                                                                                            |
|                         |                                        |                           |                                                                                            |
|                         |                                        | System View Network View  | Clients         Event Logs           0         0         0         6         15         17 |

#### リブートが終了しバージョンアップが完了しました。Closeをクリックして再びログインします。

| H3C WA                  | 6320-JP                                            |                                                    |   | 🖺 Save 🗳 Roadmap   👤 admin |
|-------------------------|----------------------------------------------------|----------------------------------------------------|---|----------------------------|
| Actions                 | System > System > Management > Upgrade             |                                                    |   |                            |
| Dashboard               | Settings Configuration <b>Upgrade</b> Reboot About |                                                    |   |                            |
| Network Configuration 🔉 |                                                    |                                                    |   |                            |
| Network Security        | Upgrade                                            |                                                    |   |                            |
| System 🗸                | View Software Images                               | >                                                  |   |                            |
| Event Logs              |                                                    | Upgrade system software                            | × |                            |
| Resource                |                                                    | Information                                        | × |                            |
| Administrators          |                                                    | Device rebooted successfully. Please log in again. |   |                            |
| Management              |                                                    | Close                                              |   |                            |
| Tools >                 |                                                    |                                                    | _ |                            |
|                         |                                                    |                                                    |   |                            |
|                         |                                                    |                                                    |   |                            |
|                         |                                                    |                                                    |   |                            |
|                         |                                                    |                                                    |   |                            |
|                         |                                                    |                                                    |   |                            |
|                         |                                                    |                                                    |   | flights   Event            |
|                         |                                                    | System View Network View                           |   |                            |

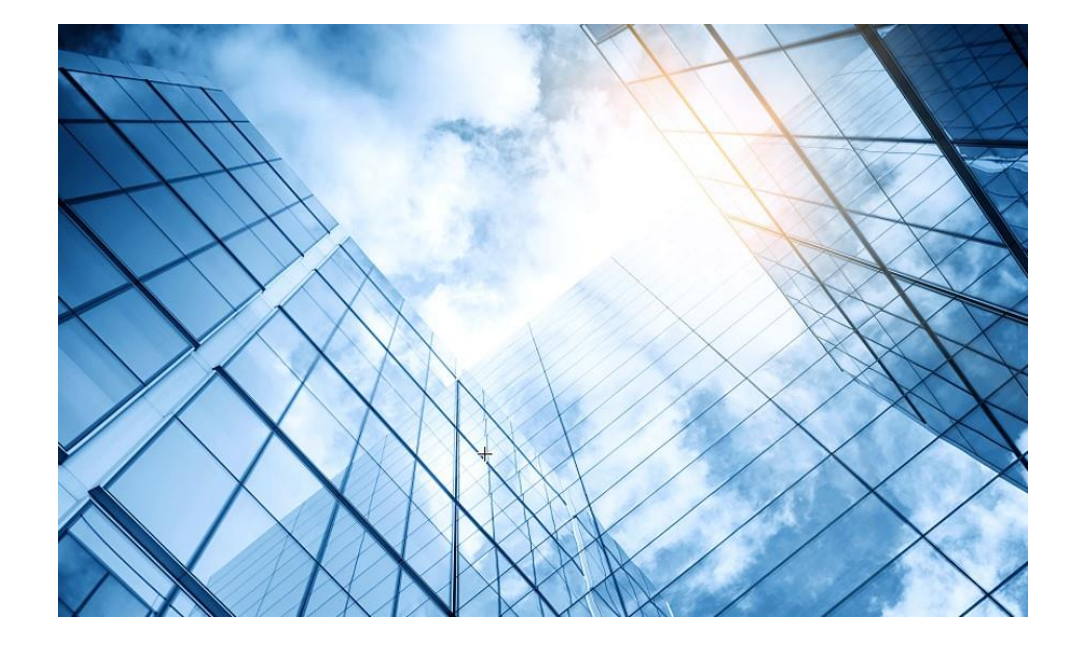

00 アクセスポイントの動作モード変更

01 GUIにアクセスして自律モードに設定変更する

#### 02 自律モードでの設定例

03 管理VLANのIPアドレスを現状に合わせて変更

04 アクセスポイント/クライアントの状態表示

05 APのバージョンアップ

06 ブロードキャスト/マルチキャストの制限機能の無効化

07 マニュアルについて

### ブロードキャスト/マルチキャストの制限機能の無効化

この機能はGUIがサポートされていませんので、無効化するにはtelnetでログインしてコマンドを入力する必要があります。 WA6320-JP, WA6638-JPのR2446P03/E2446P03(含む)以降、R2452P02/E2452P02(含まず)以前のファームウェアバー ジョンではブロードキャスト/マルチキャストの制限機能が有効になっており、1台のAPに多くのクライアントが接続する環境で は大量のブロードキャストを制限することによりクライアントのパフォーマンスが高くなりますが、通常のネットワークでは制限 しない方がクライアントのパフォーマンスが高いため、この機能を無効にすることをお勧めします。

C:¥Users¥H3C>telnet 192.168.0.50

\* Copyright (c) 2004-2021 New H3C Technologies Co., Ltd. All rights

reserved.\*

\* Without the owner's prior written consent,

\* no decompiling or reverse-engineering shall be allowed.

login: admin Password: xxxxxxx <H3C>system-view System View: return to User View with Ctrl+Z. [H3C]rrop anti-bmc network disable [H3C]save force Validating file. Please wait... Configuration is saved to device successfully. [H3C]exit <H3C>exit

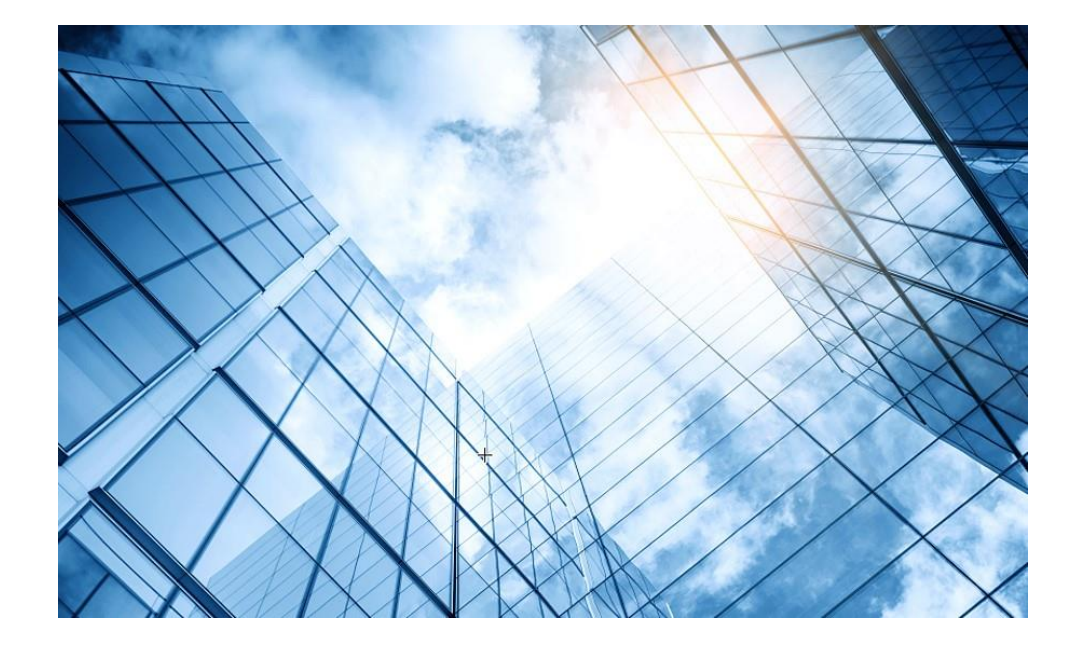

00 アクセスポイントの動作モード変更

01 GUIにアクセスして自律モードに設定変更する

#### 02 自律モードでの設定例

03 管理VLANのIPアドレスを現状に合わせて変更

|--|

05 APのバージョンアップ

06 ブロードキャスト/マルチキャストの制限機能の無効化

07 マニュアルについて

# 日本語マニュアル、FAQなど

# https://knowledge-jp.h3c.com/TechDoc/index

製品別検索

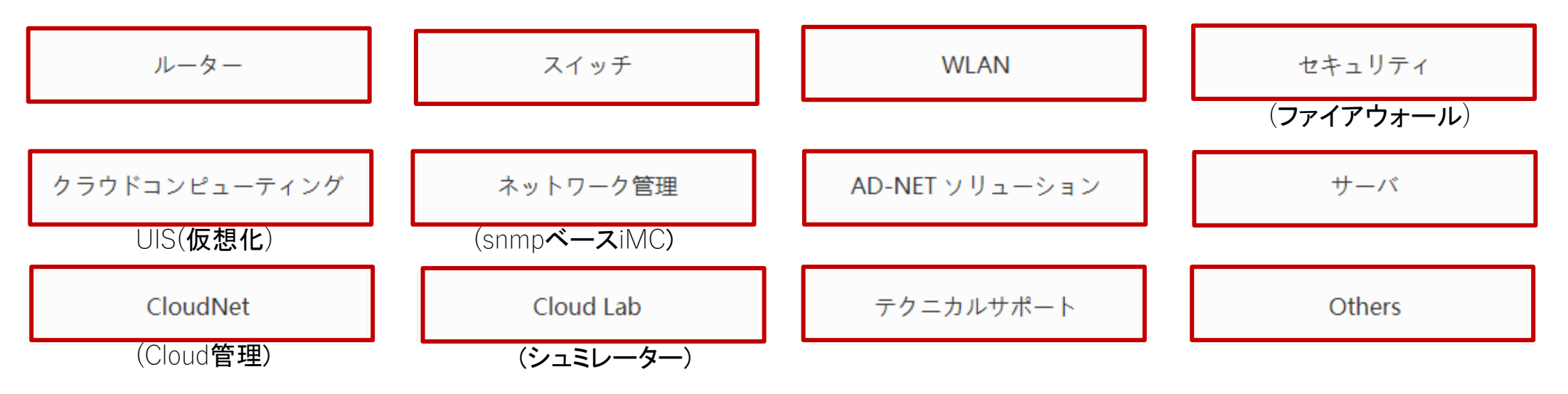

英文マニュアルのダウンロードサイト

https://www.h3c.com/jp/

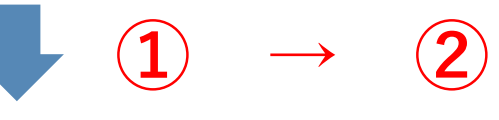

#### http://www.h3c.com/en/Support/Resource\_Center/Technical\_Documents/

67

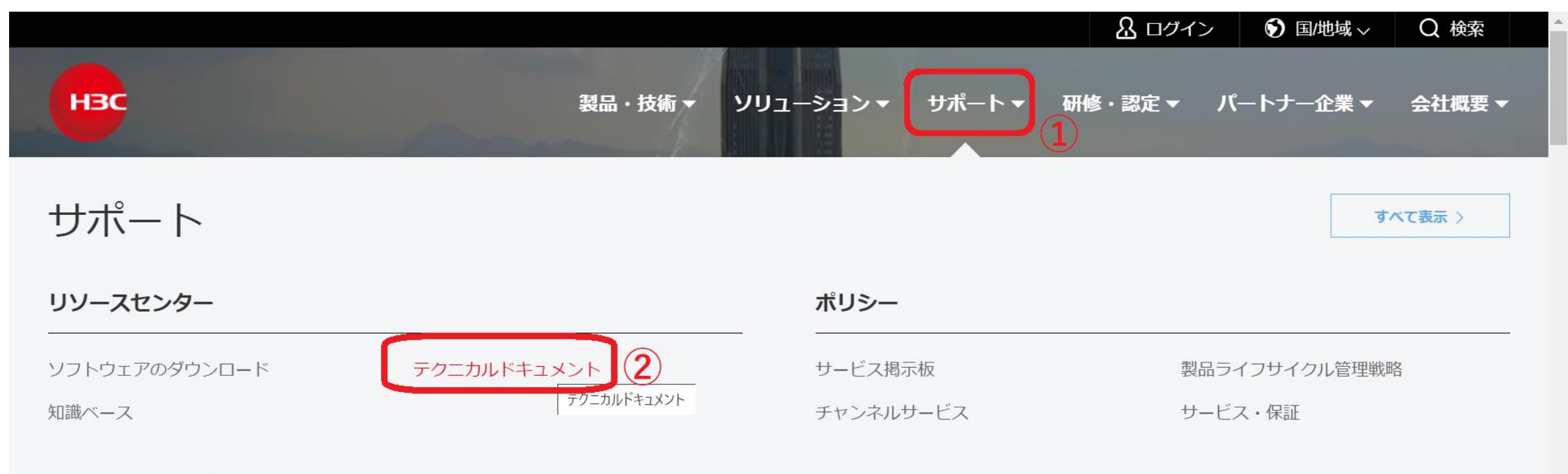

#### オンラインヘルプ

# 製品カテゴリーの選択

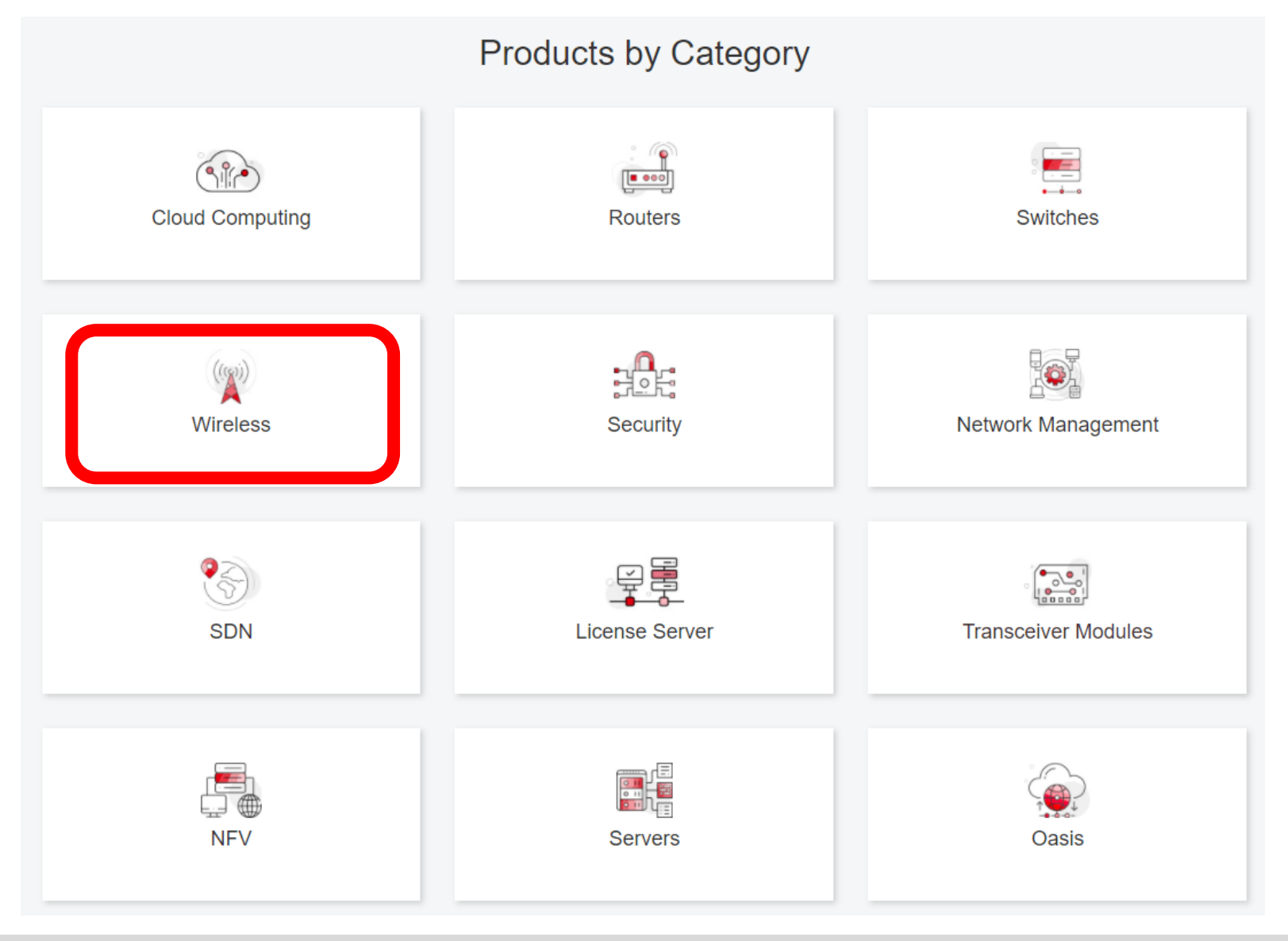

# 個別製品の選択

| H3C WX1800H Series Access<br>Controllers                 | H3C WX5800H Series Access<br>Controllers                 | H3C 802.11ax Series Access Points        |  |
|----------------------------------------------------------|----------------------------------------------------------|------------------------------------------|--|
| H3C WX1800H Series Access<br>Controllers<br>Learn More → | H3C WX5800H Series Access<br>Controllers<br>Learn More → | H3C WA6638 Access Point<br>Learn More →  |  |
| H3C WX3800H Series Access<br>Controllers                 | H3C 802.11ac Wave2 Series Access<br>Points               | H3C WA6636 Access Point<br>Learn More →  |  |
| H3C WX3800H Series Access<br>Controllers<br>Learn More → | H3C WA510H Access Point<br>Learn More →                  | H3C WA6630X Access Point                 |  |
|                                                          | H3C WA530 Access Point<br>Learn More →                   |                                          |  |
|                                                          |                                                          | H3C WA6628X Access Point<br>Learn More → |  |
|                                                          | H3C WA530X Access Point<br>Learn More →                  |                                          |  |

# 設置、コマンド、コンフィグ、保守マニュアル

| НЗС                 | Products & Technology - Solutions - Support - Training & Ce                                               | ertification - Partners - About |
|---------------------|----------------------------------------------------------------------------------------------------|---------------------------------|
| Technical Docum     | nents Software Download                                                                                   | Knowledge Base                  |
| Technical Documents | Command References                                                                                        |                                 |
| Trending            | Title                                                                                                    | Date                            |
| Install             | H3C Access Controllers Command References(R5426P02)-6W103                                                 | 10-12-2020                      |
|                     | → 00-About the H3C command references                                                                     |                                 |
|                     | → 01-License Management Command Reference                                                                 |                                 |
| Configure           | <ul> <li>→ 02-Fundamentals Command Reference</li> <li>→ 02 System Management Command Reference</li> </ul> |                                 |
| Maintain            | <ul> <li>→ 04-Interface Command Reference</li> </ul>                                                      |                                 |
|                     | → 05-Network Connectivity                                                                                 |                                 |
|                     | → 06-WLAN Access Command Reference                                                                        |                                 |
|                     | → 07-AP and WT Management Command Reference                                                               |                                 |
|                     | → 08-WLAN Security Command Reference                                                                      |                                 |

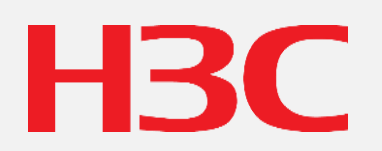

www.h3c.com